# 上签电子签约云平台

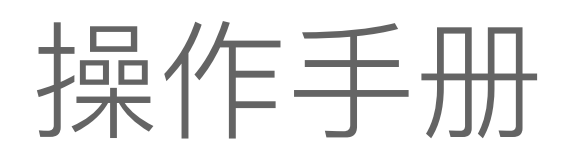

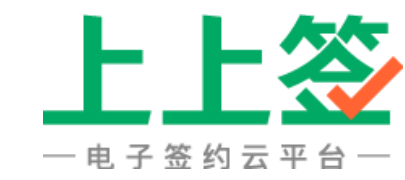

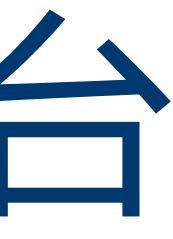

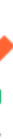

### 在华为云下单订购成功的用户,在浏览器输入以下网址访问上上签电子签约云平台

#### https://www.bestsign.cn/

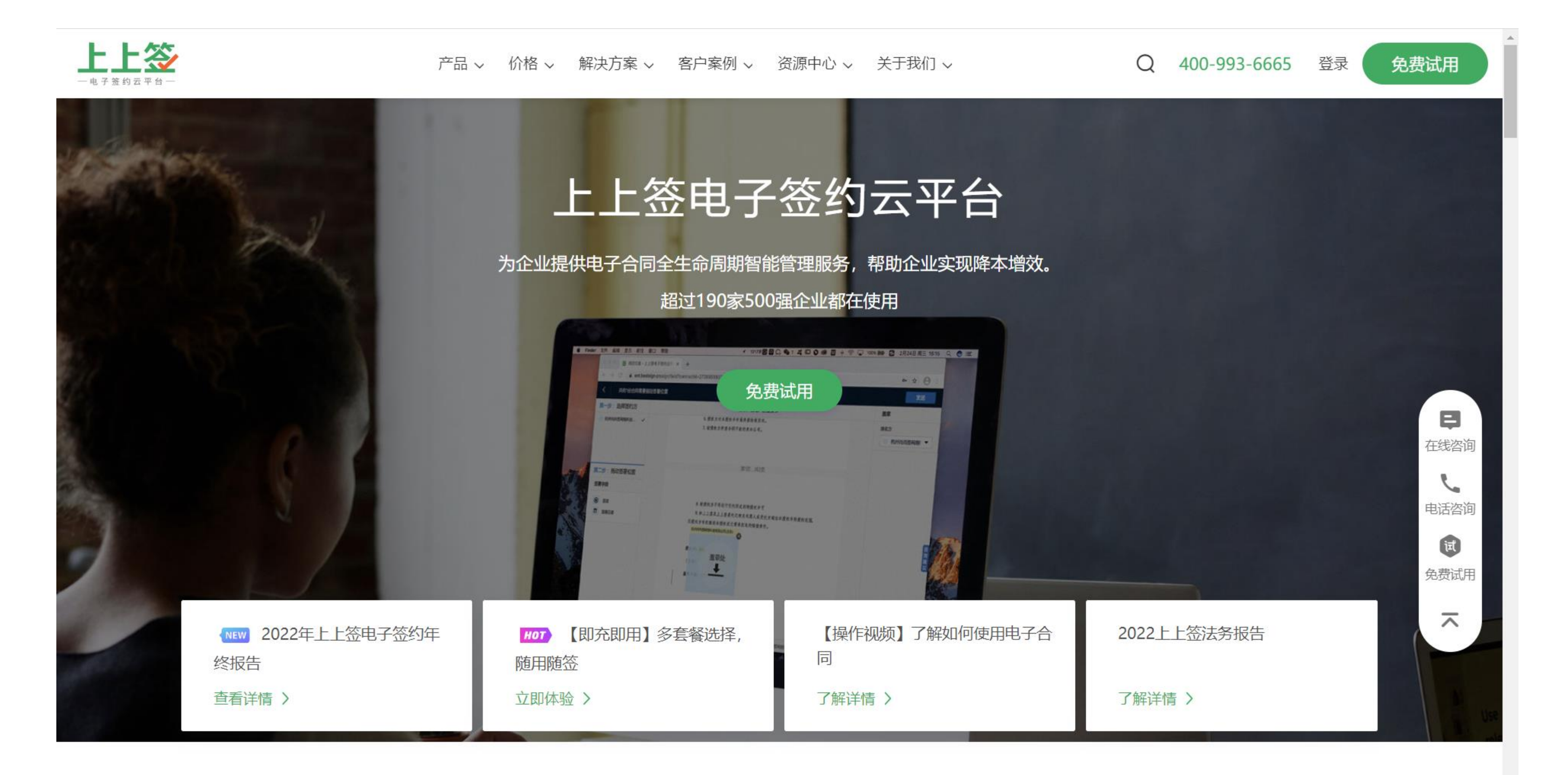

01 企业账号注册 企业主动注册及实名需在电脑端完成

## 01 账号注册

#### 1.在电脑浏览器网址栏输入 网址 bestsign.cn

2.点击右上角【登录】按钮

3.在新页面中找到没有账号, 点击【马上注册>>】

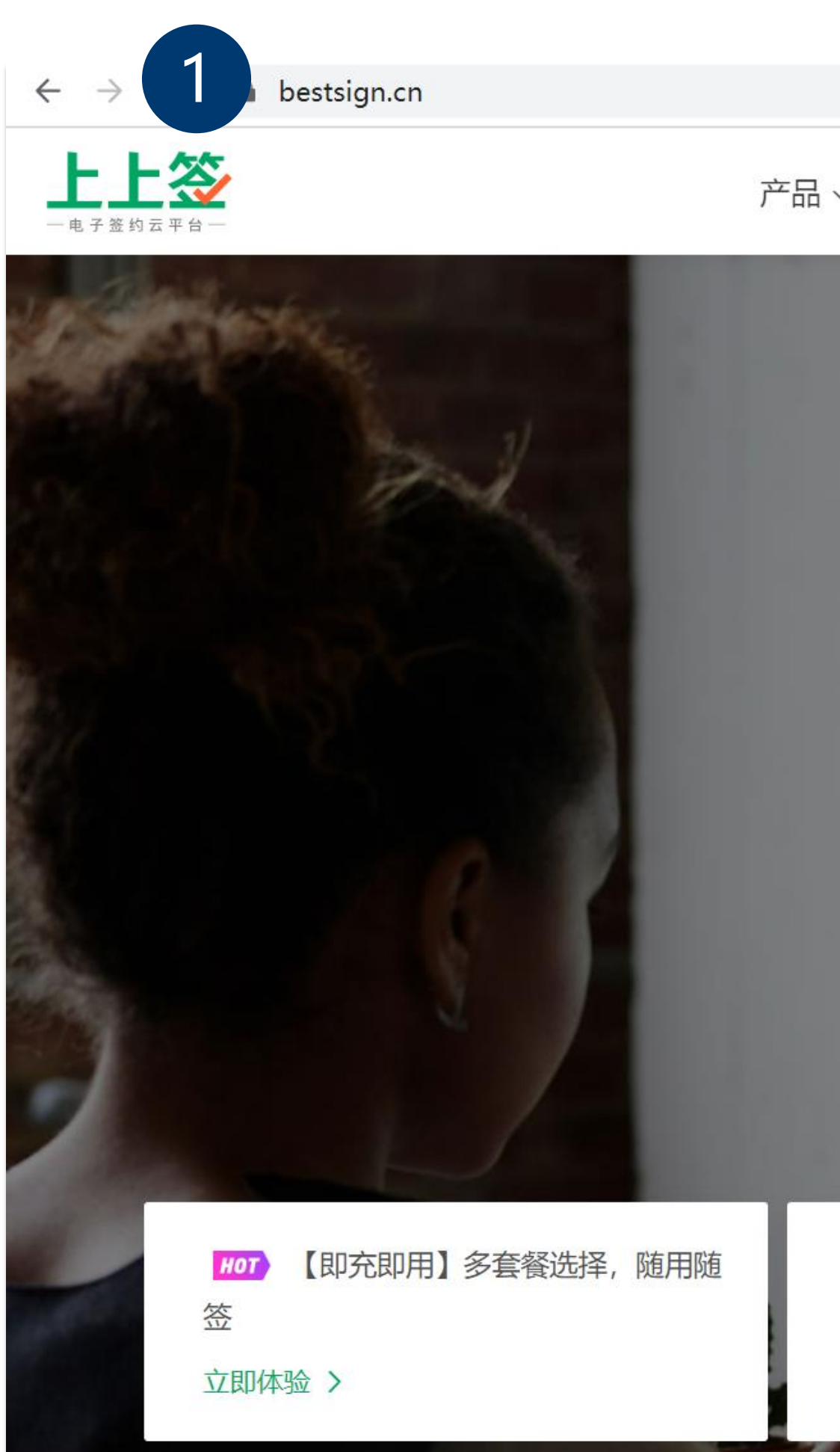

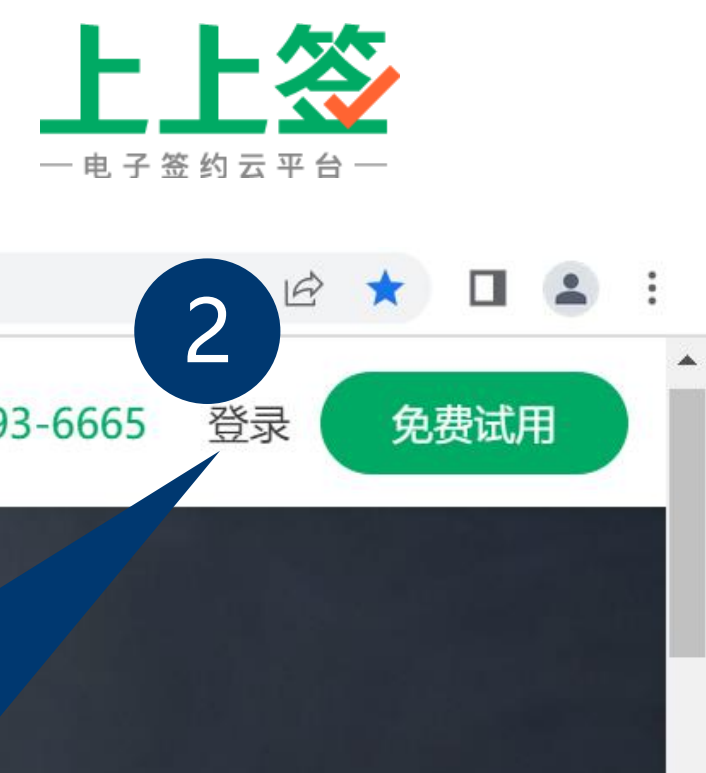

| _                |               |                 |
|------------------|---------------|-----------------|
| ~ 价格 ~           | 密码登录 验证码登录    | 400-993-6665 登录 |
|                  | ▲ 请输入手机或邮箱    |                 |
| <b>一</b><br>为企业推 | 局 请输入登录密码     |                 |
| <b>AUTEAR</b>    | 忘记密码          |                 |
|                  | 登录            |                 |
|                  | 没有账号 马上注册>> 3 |                 |
| 【报告下载<br>报告      |               | 新】央视报道:电子签约亮相服贸 |
| 立即下载 >           | 了解详情 >        | 了解详情 >          |

#### 合同全生命周期管理,更高效安全

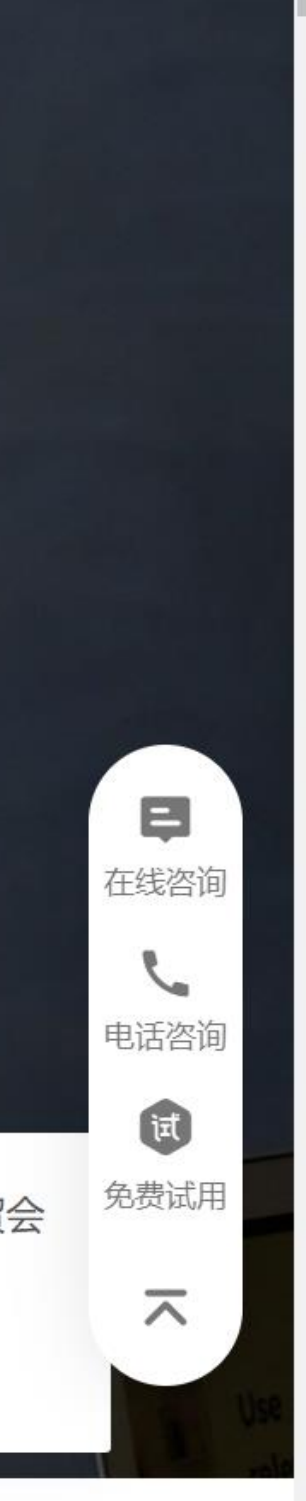

01 账号注册

1. 账号处可填写手机号或邮箱,并 使用该账号获取验证码回填。账号 注册成功,未来用于登录上上签 \* 手机号和邮箱账号不互通

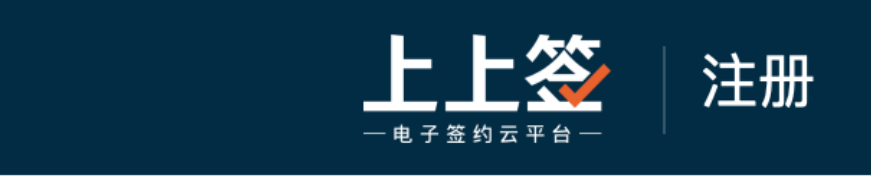

2. 姓名处填写该账号所有人的真实 姓名

3. 公司名称处填写营业执照上的企 业名称,确保无错别字。若暂无, 填写无

4. 是否为企业邀请注册,若有,填 写正确的邀请企业名称

5. 根据要求设置登录密码, 必须包 括数字和大小写字母

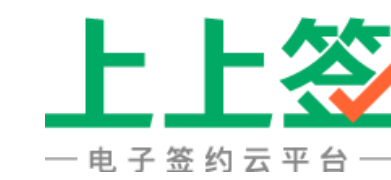

#### 我已注册,马上登录

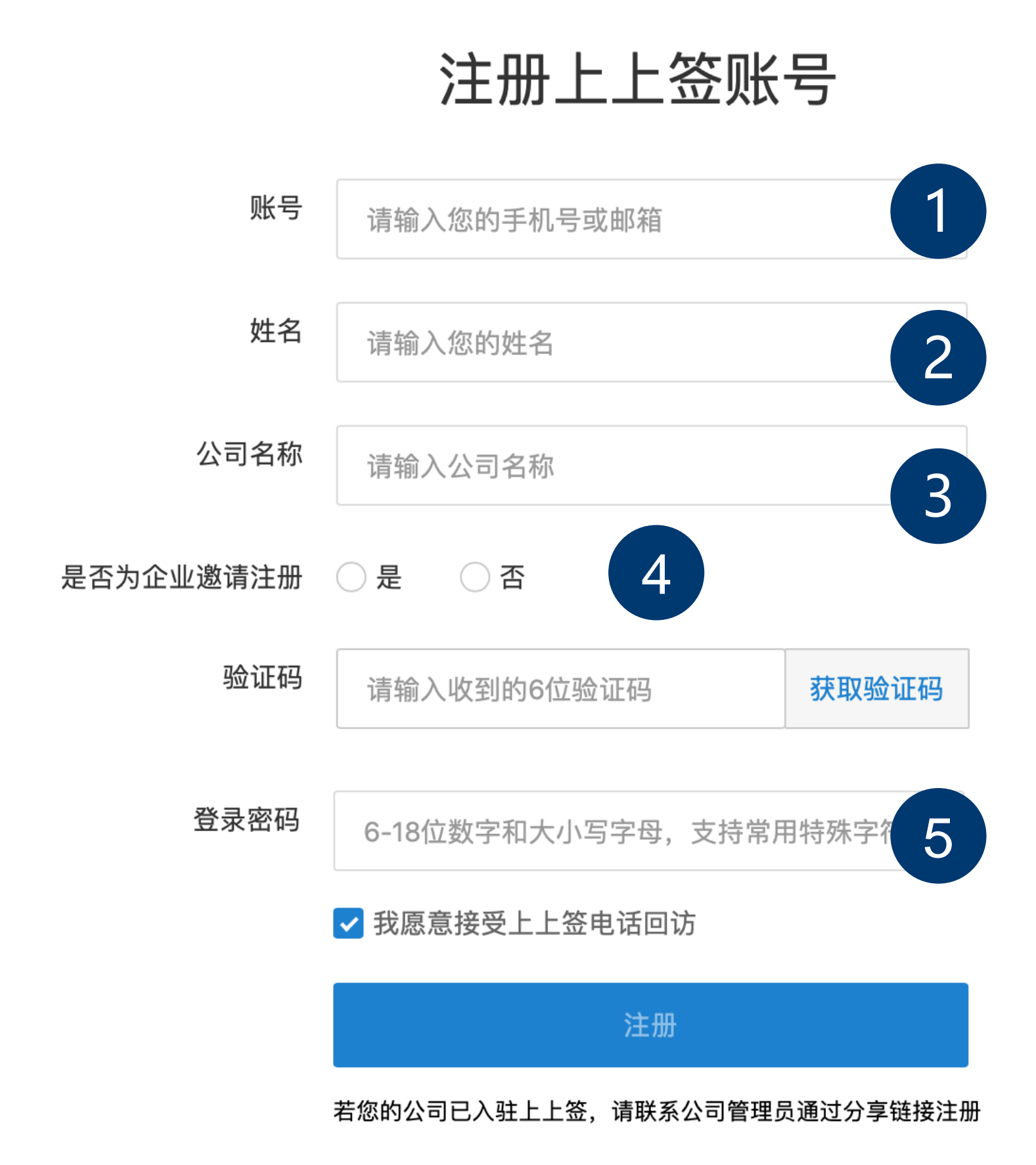

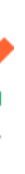

#### 01 账号注册

提交资料后,选择【认证为企业】

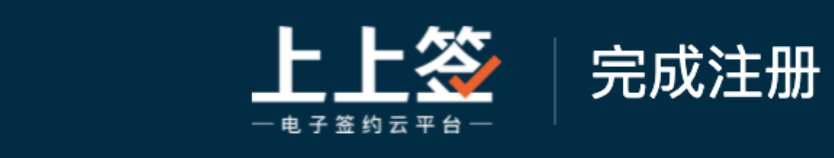

\*注:如认证中途退出,也可以使 用账号重新登录上上签平台,进 入认证环节

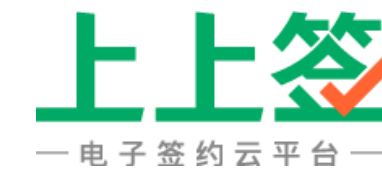

#### 我已注册,马上登录

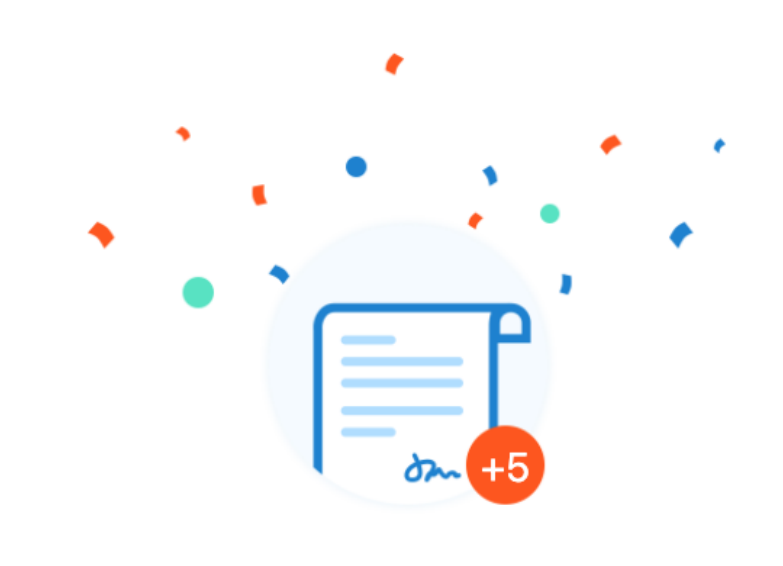

#### 恭喜您成功开通上上签服务! 您已获得5份对私合同 使用期限至2022-07-01

立即实名认证个人再得5份免费合同、实名认证企业再得10份免费合同

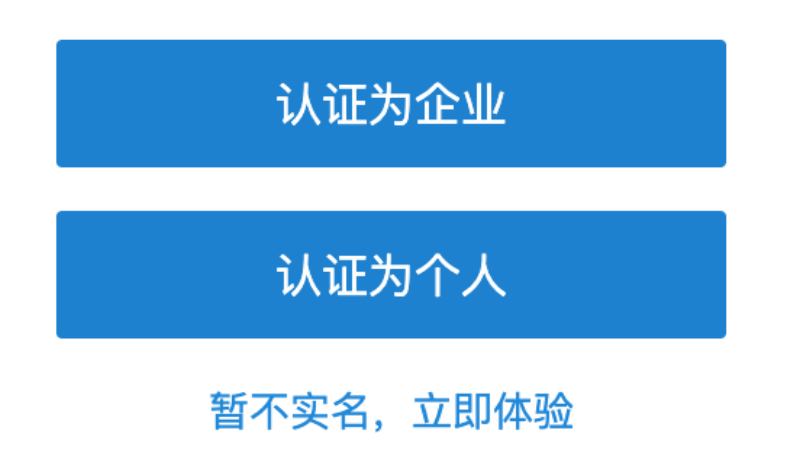

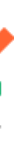

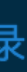

# 02 企业在电脑端实名认证 主动在电脑端完成企业实名,后续对收到合同可直接完成签署 认证只需操作一次,无需重复认证

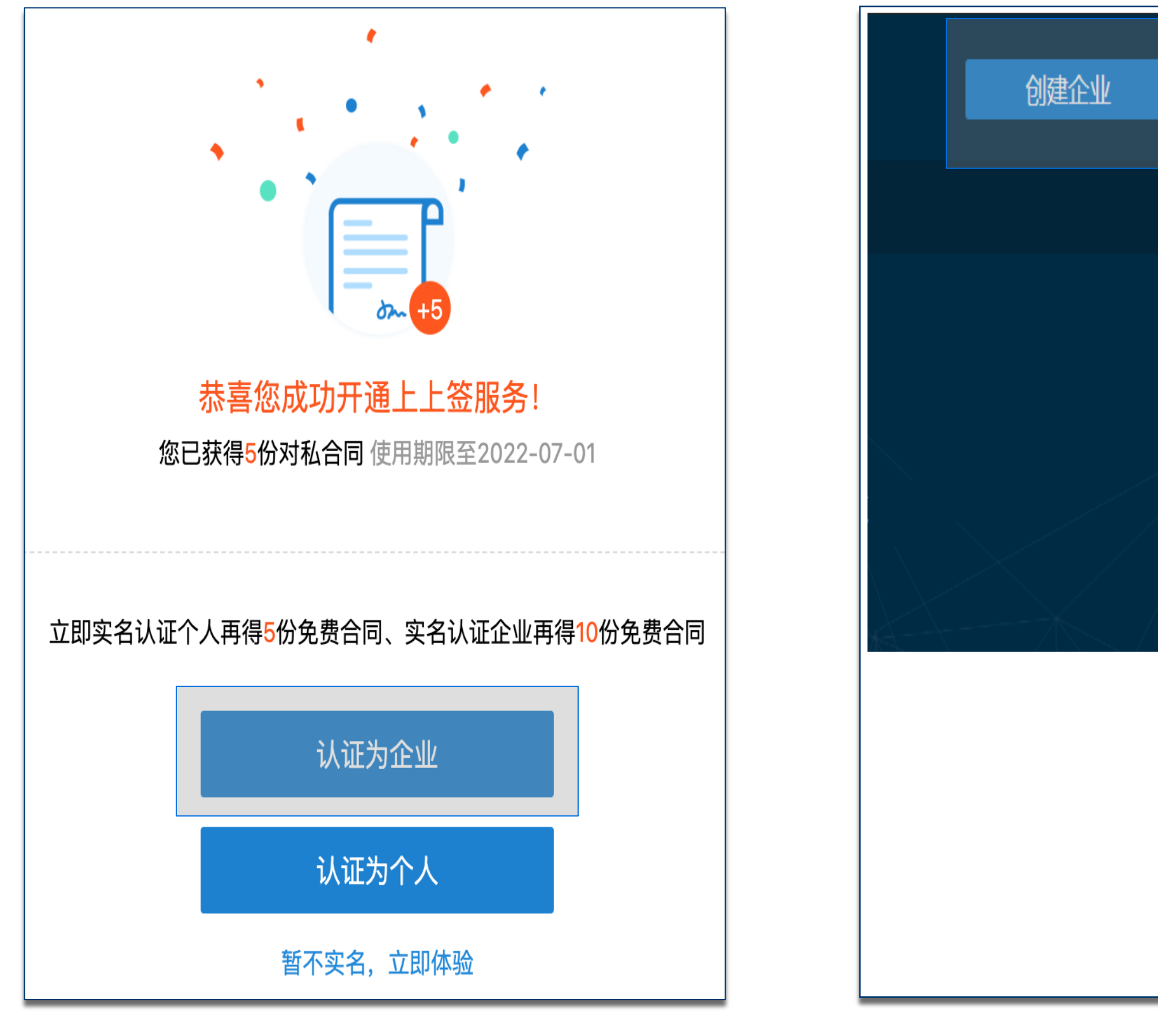

入口一: 注册完成时, 选择【认证为 跳转到企业实名认证界面 企业】,

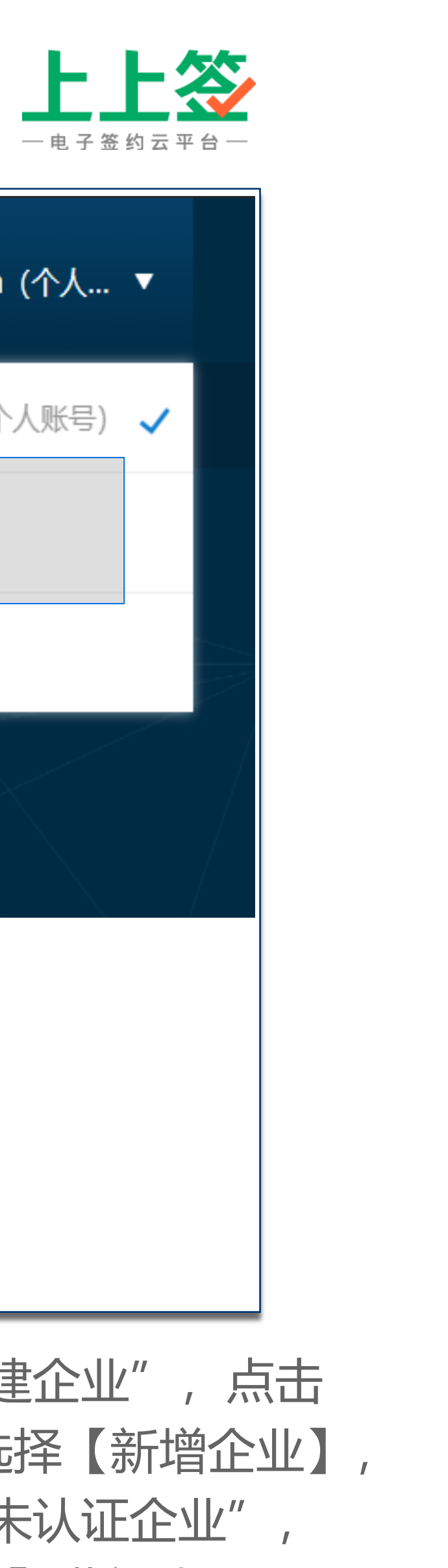

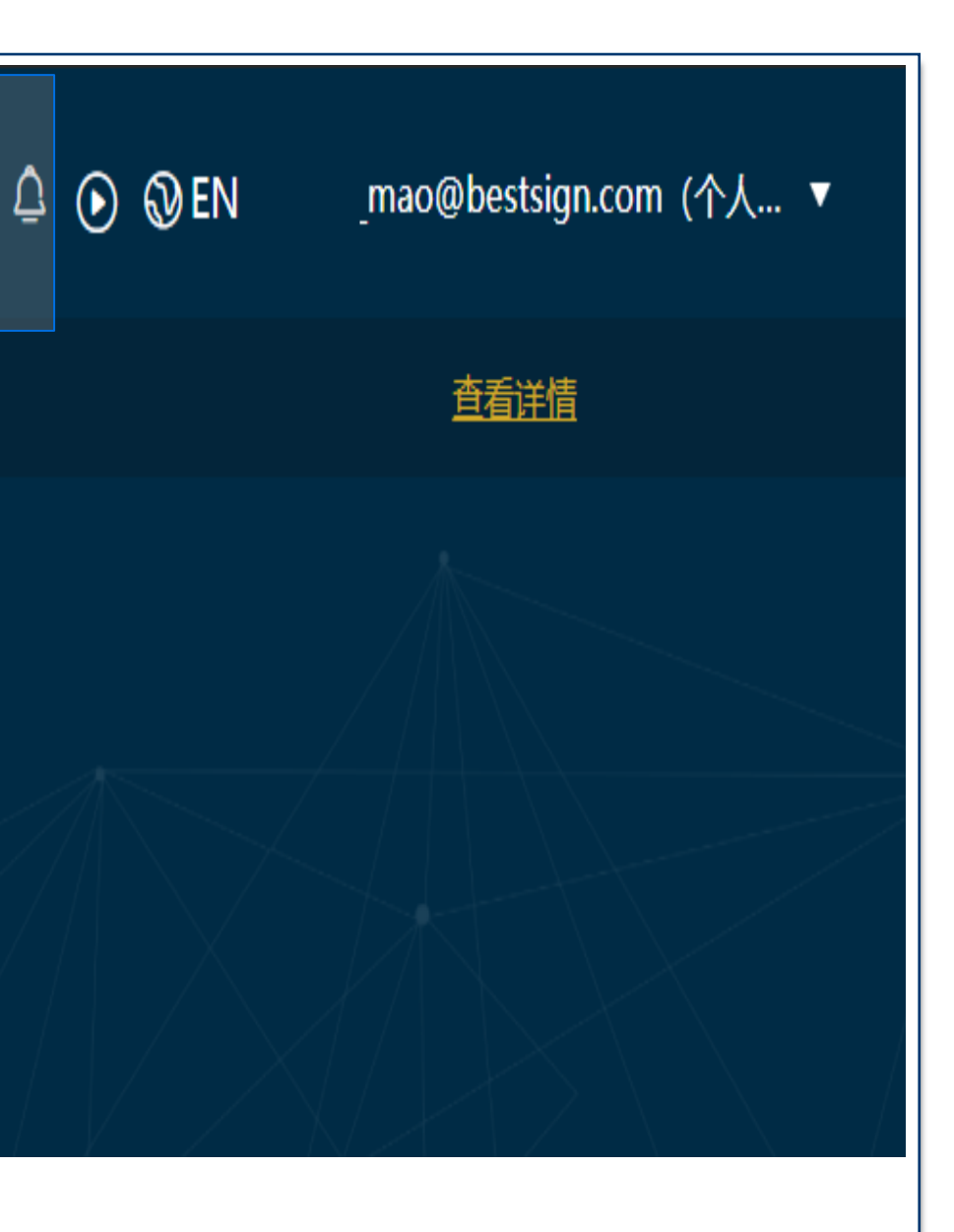

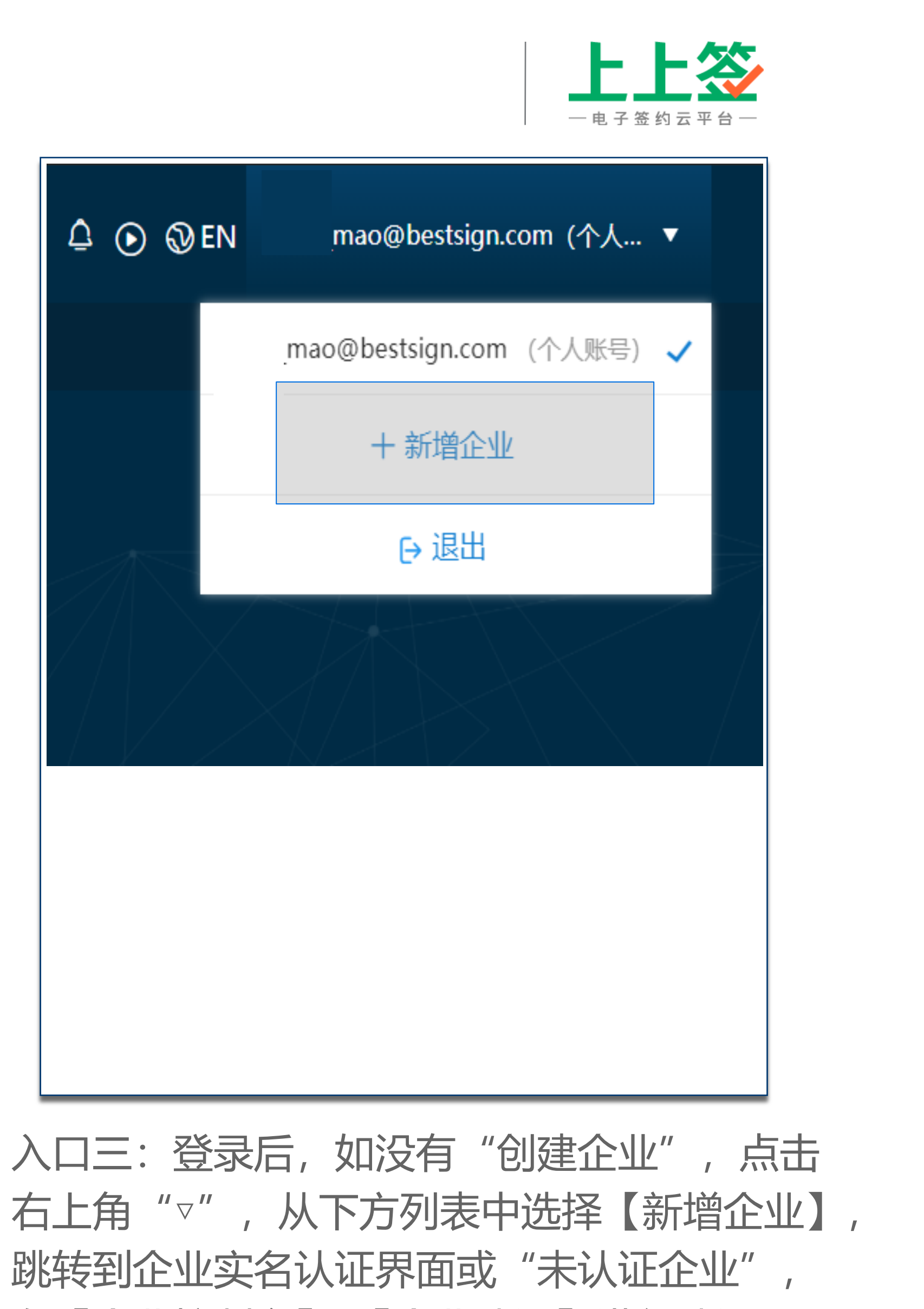

#### 入口二:登录后,点击页面右上角【创 建企业】, 跳转到企业实名认证界面

在【企业控制台】-【企业认证】进行认证

02 进入实名认证环节

#### 实名认证是对用户提交的个人或企业信息材料,利用权威数据源进行信息一致性校验,同时对用户的认证意愿进行确认的一个过 程。

因此完整的实名认证包含对签署主体的身份证件有效性、一致性、真实意愿性三方面进行核验。

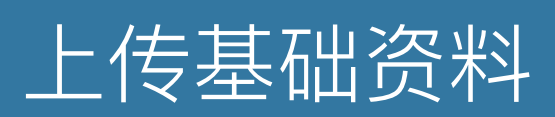

企业基础资料: 营业执照照片 人员基础资料:法定代表人或企业经办人身份证照片

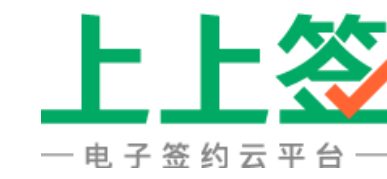

#### 完成意愿性校验

法人手机号认证 法人刷脸认证 授权书认证 企业打款认证

Copyright © 2022 BestSign Inc. 保留所有权利。

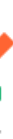

9

#### 由法人本人操作时

页面跳转后,需要分别上传【营业执照】和【个人 证件】

如果有法定代表人身份证正反面照片,可直接上传 法人身份证

注: 营业执照需上传清晰的原件图片, 如果是复印 件,需要加盖清晰红色的公章再上传。

身份证人像面与国徽面图片对应上传,不可将人像 面照片上传至国徽面处,同时需确保图片清晰可识 别,如果是复印件,需加盖红色公章

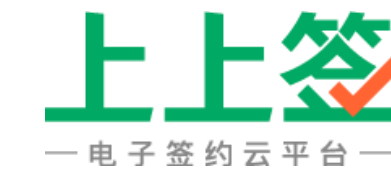

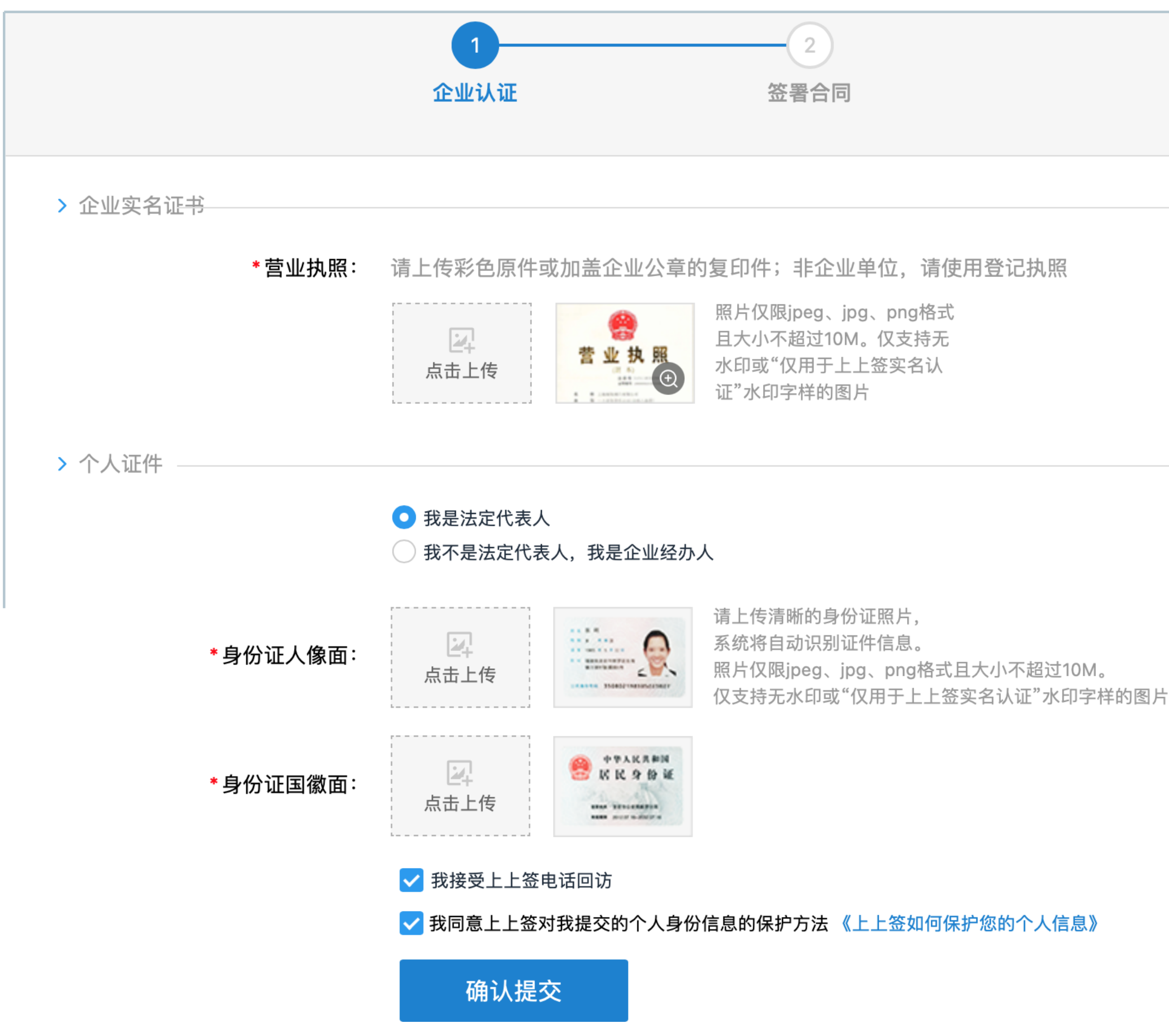

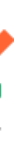

#### 由经办人代为操作时

页面跳转后,需要分别上传【营业执照】和【个人 证件】

如果没有法人证件,请勾选【我不是法定代表人, 我是企业经办人】,然后上传经办人身份证照片

注: 营业执照需上传清晰的原件图片, 如果是复印 件,需要加盖清晰红色的公章再上传。

身份证人像面与国徽面图片对应上传,不可将人像 面照片上传至国徽面处,同时需确保图片清晰可识 别,如果是复印件,需加盖红色公章

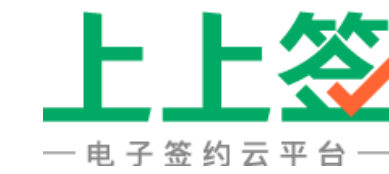

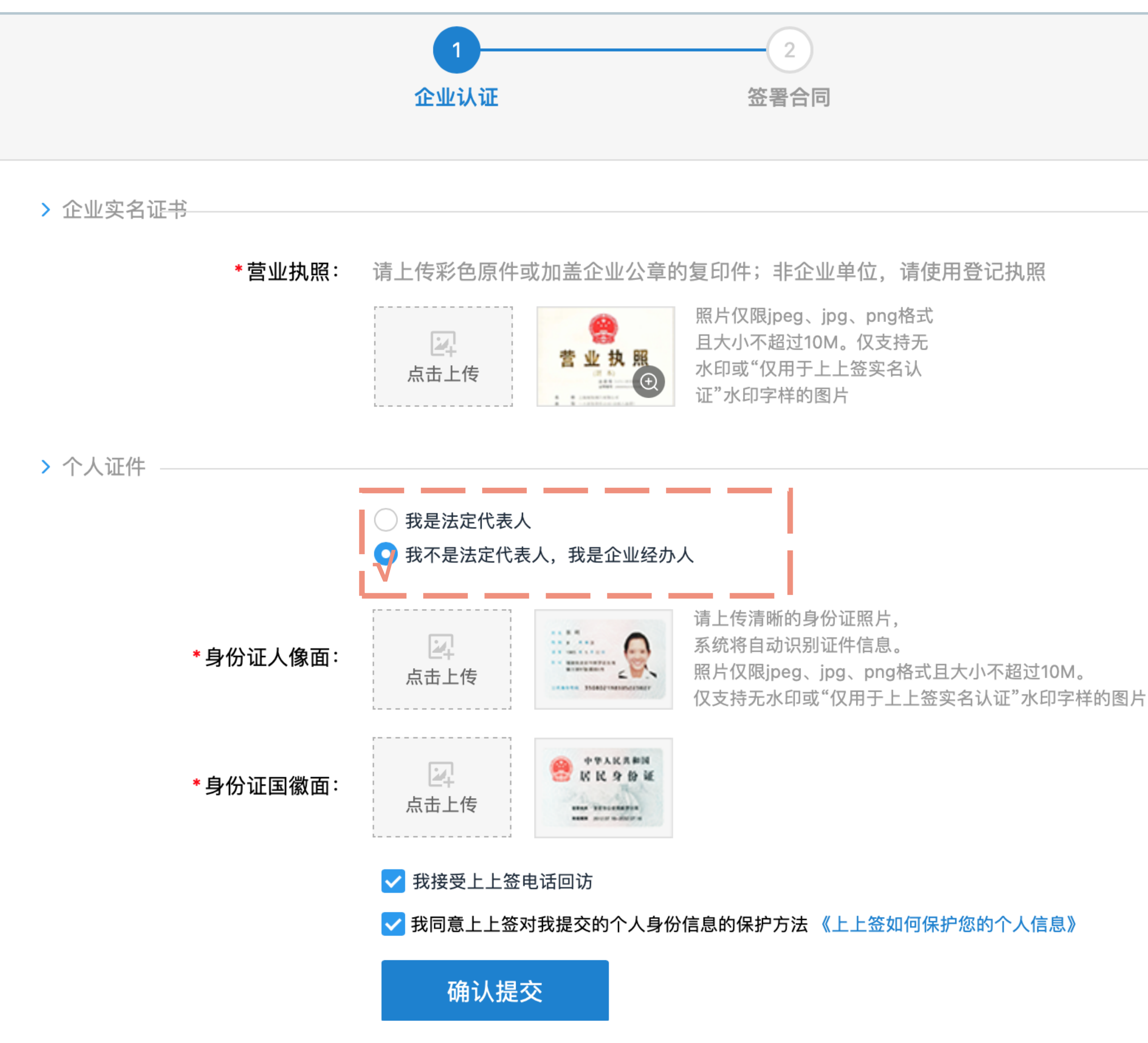

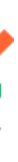

#### 核实营业执照/身份证信息

上传后, 会分别抓取出【营业执照】和【身份证】 的信息, 需仔细核对

如内容抓取无误,可以直接点击【确认提交】

如提交时提示企业信息有误,请点击【关闭】,核 对页面抓取的企业名称、统一社会信用代码、法人 姓名等信息,如企业名称是否有错别字,信用代码 中的数字0、1、8,字母G、C等易混淆信息是否准 确。如信息有误请在输入框中手动修改后再提交

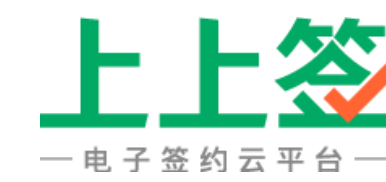

| > 企业实名证书                |                                                                                            |
|-------------------------|--------------------------------------------------------------------------------------------|
| *营业执照:                  | 请上传彩色原件或加盖企业公章的复印件;非企业单位,请使用登记执照                                                           |
|                         | ■<br>■<br>■<br>■<br>■<br>■<br>■<br>■<br>■<br>■<br>■<br>■<br>■<br>■                         |
| <ul> <li>以下f</li> </ul> | 信息自动识别,需仔细核对,如识别有误,请修正。                                                                    |
| *企业名称:                  | 杭州井然食品贸易有限公司                                                                               |
| * 统一社会信用代码/工商注册<br>号:   | 9141082736195979498G                                                                       |
| * 法定代表人姓名:              | 井然                                                                                         |
| > 个人证件                  |                                                                                            |
|                         | <ul><li>● 我是法定代表人</li><li>● 我不是法定代表人,我是企业经办人</li></ul>                                     |
| *身份证人像面:                | 请上传清晰的身份证照片,<br>系统将自动识别证件信息。<br>照片仅限jpeg、jpg、png格式且大小不超过10M。<br>仅支持无水印或"仅用于上上签实名认证"水印字样的图片 |
| *身份证国徽面:                |                                                                                            |
| <ul> <li>以下f</li> </ul> | 信息自动识别,需仔细核对,如识别有误,请修正。                                                                    |
| *法定代表人姓名:               | 井然                                                                                         |
| *法定代表人身份证号:             | 123456199908041236                                                                         |
|                         |                                                                                            |
|                         | <ul> <li>▼ 我回息上上金刈我提父的个人身份信息的保护方法《上上金如何保护您的个人信息》</li> <li>确认提交</li> </ul>                  |

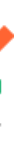

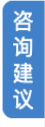

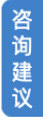

#### 特殊情况-个体户营业执照上无企业名称

① 如您的营业执照上企业名称处为:空白/\*\*\*/地址
 /法人姓名,可点击我没有企业名称【点击使用特殊
 通道】

② 此后您会作为个体工商户提交企业认证,系统会自动为您生成企业名称为:法人姓名+统一社会信用代码。如:张三91410105055979498

如需重新上传,可点击【返回】

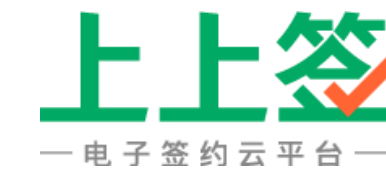

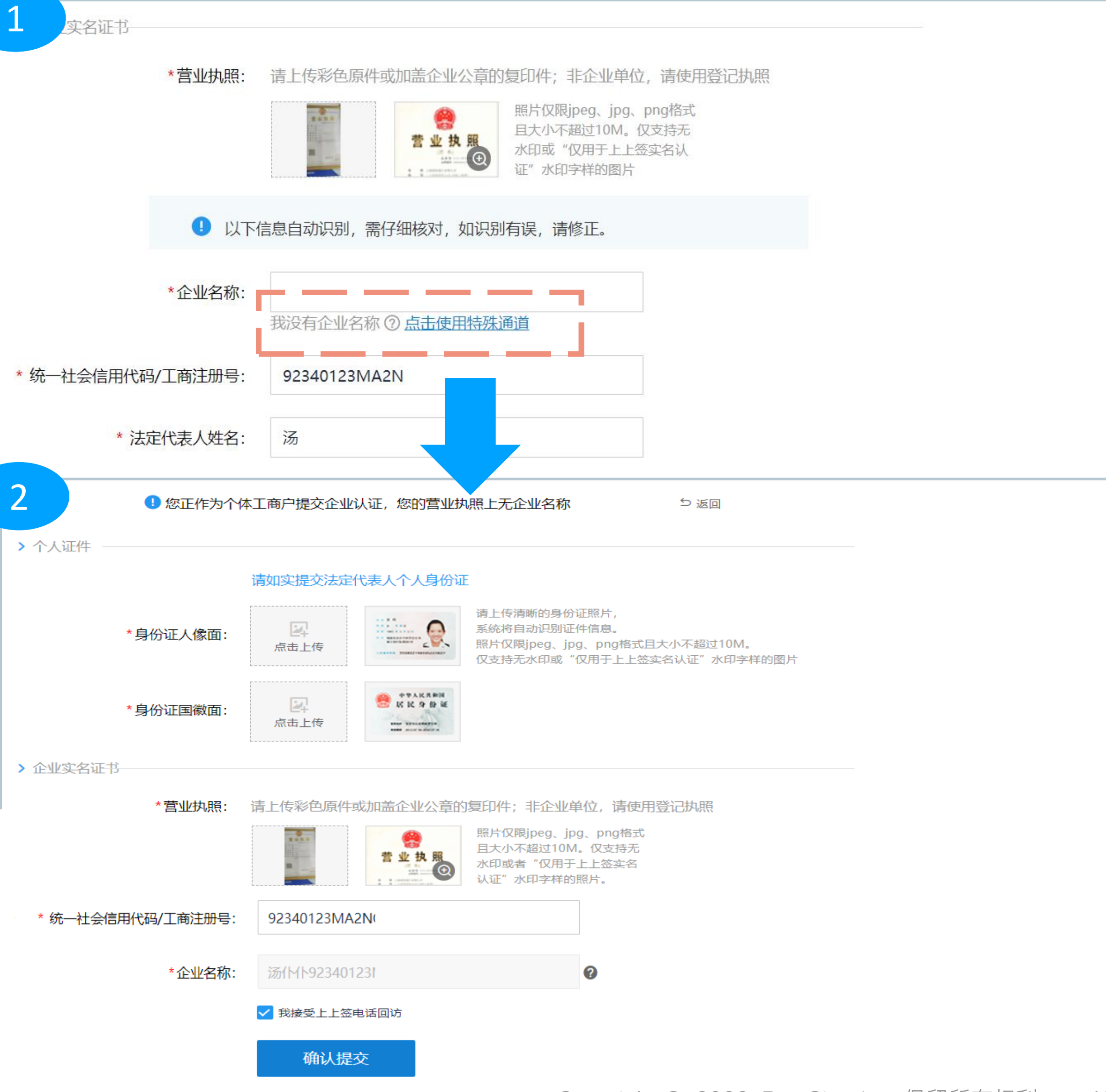

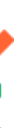

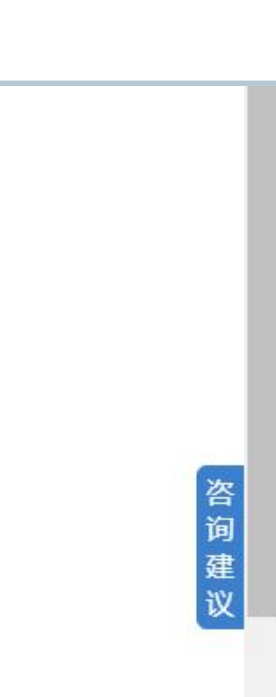

咨询建议

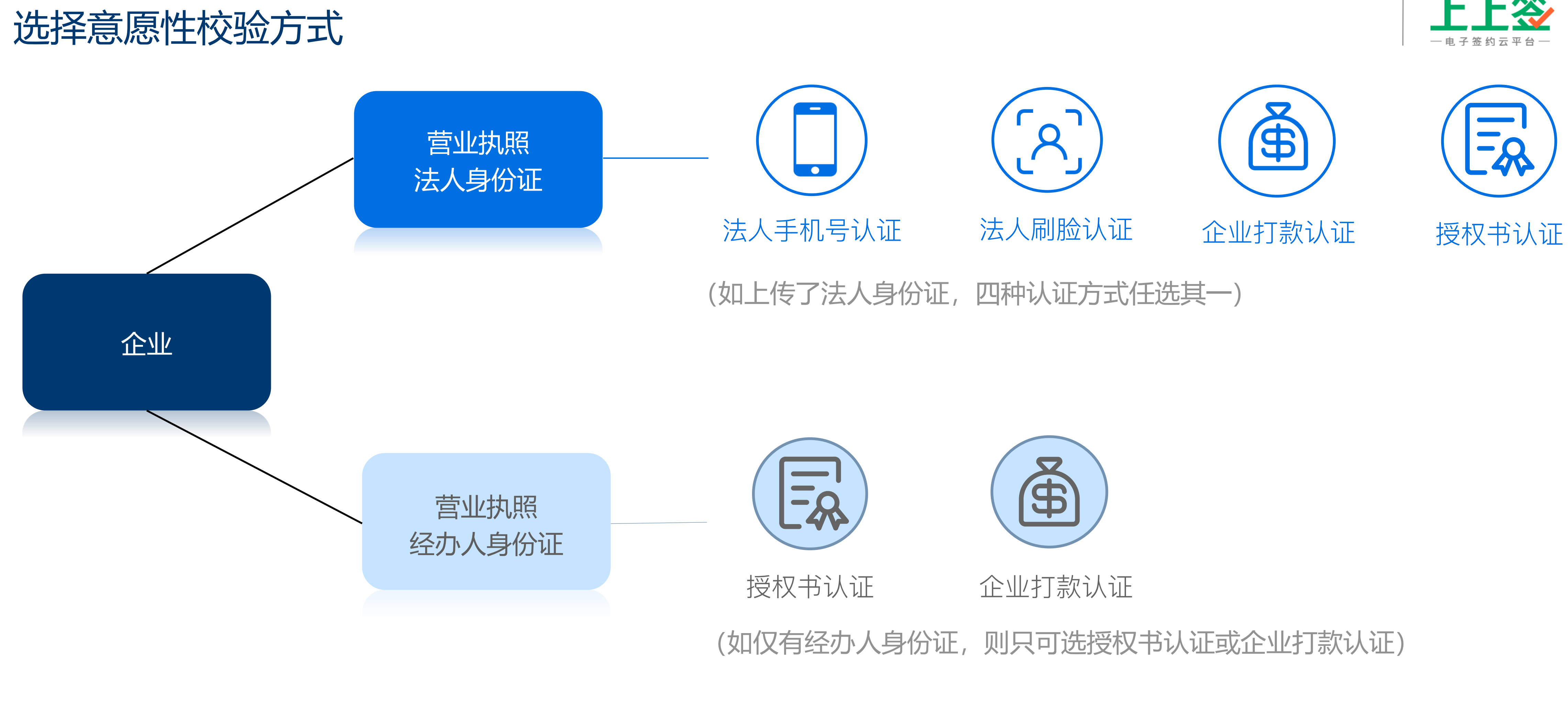

营业执照和个人证件提交后,需要选择任一认证方式,完成企业实名 \* 注: 完成企业实名的账号即为企业主管理员

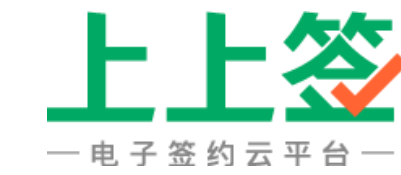

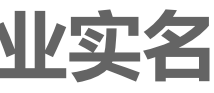

Copyright © 2022 BestSign Inc. 保留所有权利。

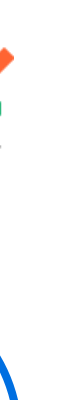

14

### 法人手机号认证

需要使用法人本人的身份证在运营商处实名办理的 号码才可以进行操作

输入手机号后点击【获取验证码】并将验证码回填 即可

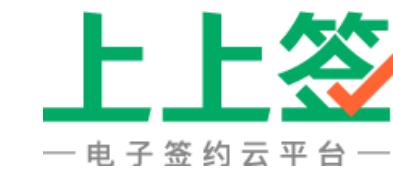

#### 请选择以下任意一种实名方式: 安 =0 法定代表人手机号认证 法定代表人刷脸认证 授权书认证 企业打款认证 请确保该手机号是在运营商处实名购买,否则将无法通过上上签实名验证。 法定代表人姓名: 林 法定代表人身份证号: 350\*\*\*\*\*\*326 获取验证码 法定代表人手机号: 验证码: ✔ 我同意上上签对我提交的个人身份信息的保护方法 《上上签如何保护您的个人信息》 下一步

开放平台 关于公司 联系我们 诚聘英才 帮助中心 V4.0.0版权所有 © 2014-2021 杭州尚尚签网络科技有限公司 ICP主体备案号:浙ICP备14031930号

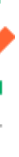

### 法人刷脸认证

点击【立即刷脸】,使用法人身份证办理的支付宝 扫码, 在手机端完成刷脸动作

如手机内无支付宝,也可使用任意的微信扫码刷 脸。在光线良好的地方,完成刷脸操作

\*注:刷脸认证一天仅3次机会,超限第二天再操作

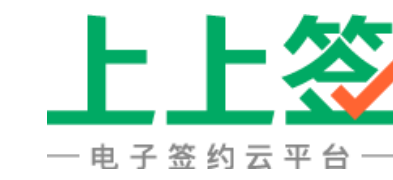

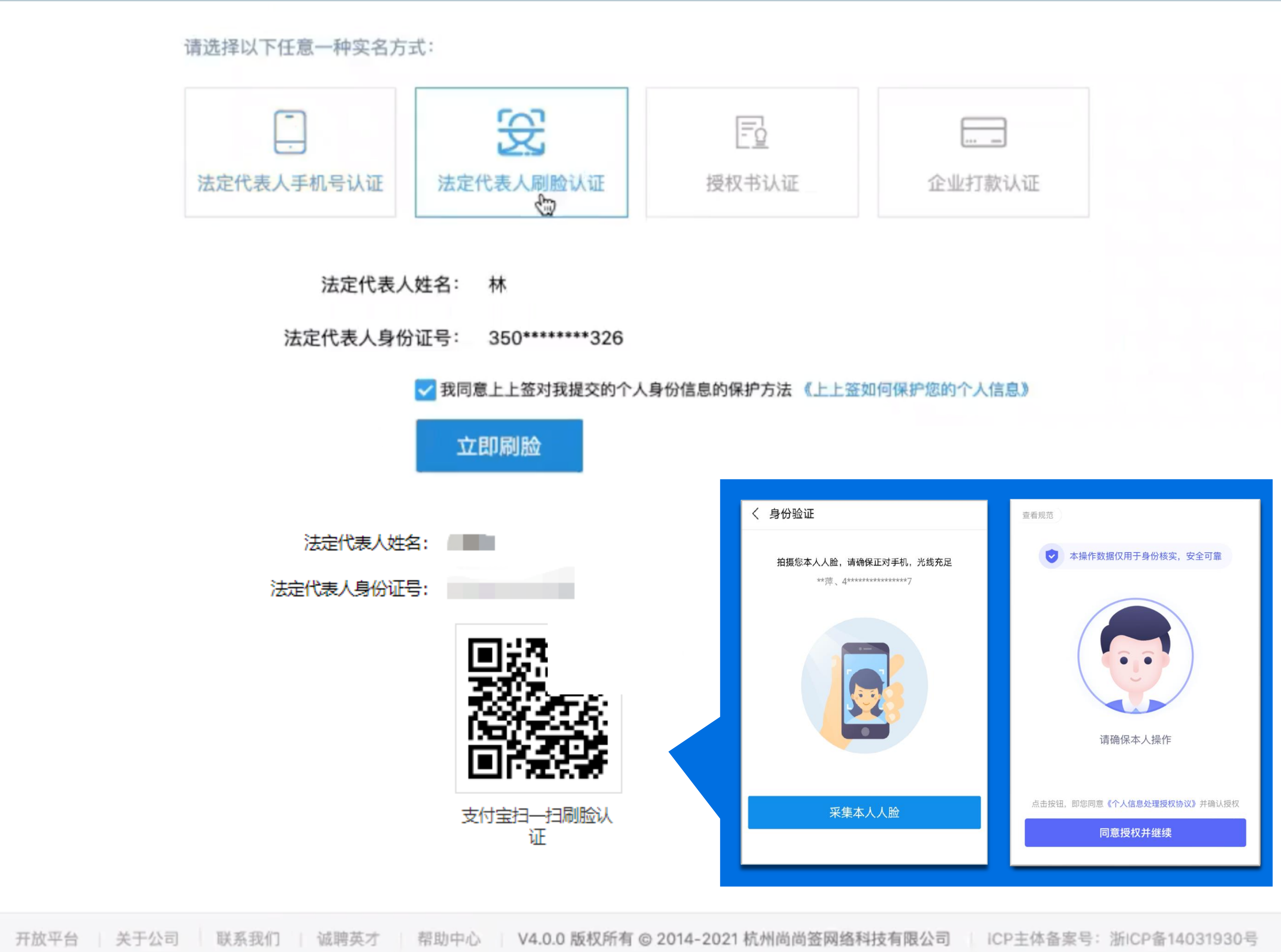

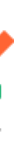

#### 授权书认证

#### 输入经办人手机号,点击【获取验证码】进行验证

#### 手机号无法通过时,可以点击【试试刷脸校验】, 扫描二维码完成刷脸

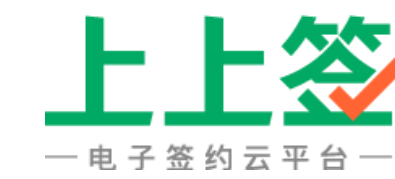

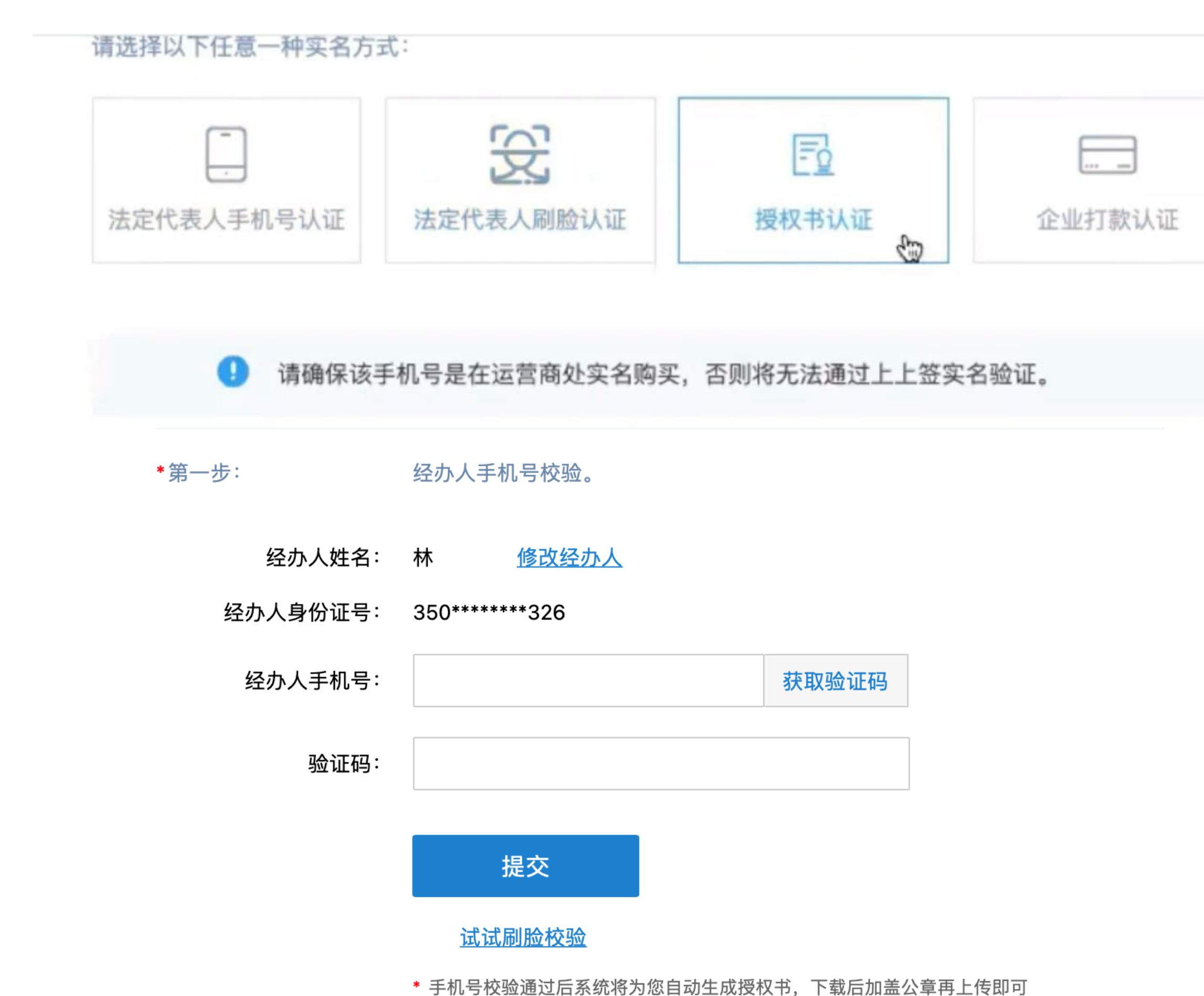

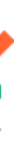

#### 授权书认证

下载并打印授权书,加盖红色公章,将盖章的授权书拍照上传后,点击【确认提交】

上上签工作人员将在一个工作日内完成审核,审核通过 后,系统会给您发送短信通知

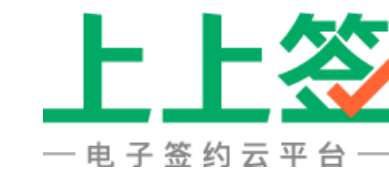

#### 请选择以下任意一种实名方式:

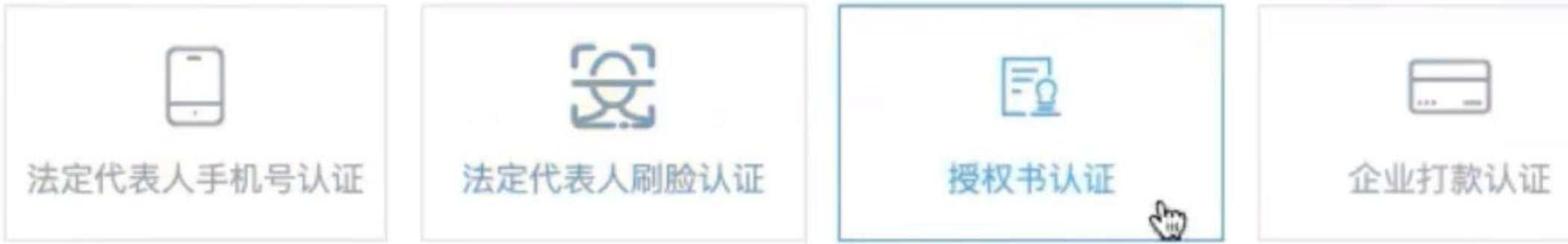

\*第二步: 提交授权书。

请下载《上上签企业服务授权书》,加盖企业公章后拍照上传。

上上签企业服务授权书:

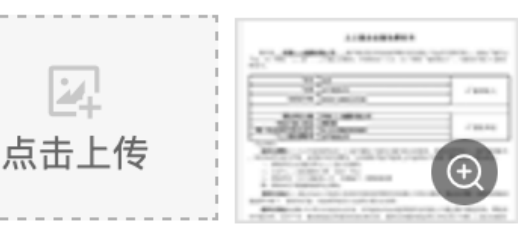

<u>请点击下载授权书</u>

支持png、jpeg、jpg、bmp格式且大小不超过10M。 仅支持无水印或"仅用于上上签实名认证"水印字样的 照片

#### 确认提交

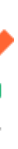

#### 授权书样例参考

直接使用上上签平台下载的《上上签企业服务授权 书》即可,建议在实名认证时再下载,以免信息发 生变动

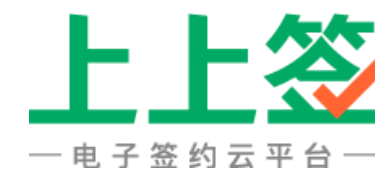

#### 上上签企业服务授权书

系统自动填写 将申请在杭州尚尚签网络科技有限公司运营并维护的上上签电 我单位 子签约云平台(以下简称"上上签")上开通企业服务。并授权如下人士(以下简称"被授权人")为服务申 请人、服务联系人及最高权限服务管理人:

|        | *姓名:           | 系统自动填写 |
|--------|----------------|--------|
| √ 被授权人 | 电话:            | 系统自动填写 |
|        | *身份证号码:        | 系统自动填写 |
|        |                |        |
|        | *授权单位名称:       | 系统自动填写 |
|        | *法定代表人姓名:      | 系统自动填写 |
| ∨      | *统一社会信用代码/注册号: | 系统自动填写 |
|        | *上上签注册账号:      | 系统自动填写 |

\*为必填项。

我单位授权以上人士代表我单位在上上签开通电子签约及相关的企业服务,并授权其代表我单位使用及管理 在上上签开通的账号,并办理所有相关手续,该被授权人拥有我单位账号最高管理员的权限,包括但不限于可代 表我单位在上上签办理我单位实名认证、申请数字证书、利用我单位账号签署相关法律文件、授权第三人利用我 单位账号签署相关法律文件、编辑设置我单位印章样式等权利。此授权书有效期为: 自本授权书签字盖章之日起 至如下任何一种情况之一发生时止:

- 一: 授权单位主动提出终止上上签企业服务
- 二: 企业与上上签的服务合同(协议)终止
- 三: 授权单位(自行或被第三方)申请破产、重整或清算
- 四:授权单位书面撤销或终止授权。

我单位保证以上情况均会以书面形式向杭州尚尚签网络科技有限公司发出通知,保证会采取一切可靠措施妥 善保管好账户、密码等信息,并按照国家有关法律法规合法使用,否则我单位愿承担所有相应的法律责任。

我单位保证此授权书中所有信息真实有效,并同意杭州尚尚签网络科技有限公司通过相关渠道查询、辨别身 份信息真伪,如有不实,愿承担由此带来的所有法律责任。我单位所提供的证明文件仅用于申请上上签企业服务 使用,不得用于其他用途。

请随本授权书一起提交已经年检的营业执照副本复印件(如果是非通过工商登记的其他类型单位,则提交组 织机构代码证复印件。复印件请盖企业公章并注明申请上上签企业服务使用,以免为他人冒用。)

\*授权单位盖章

日期:\_\_\_

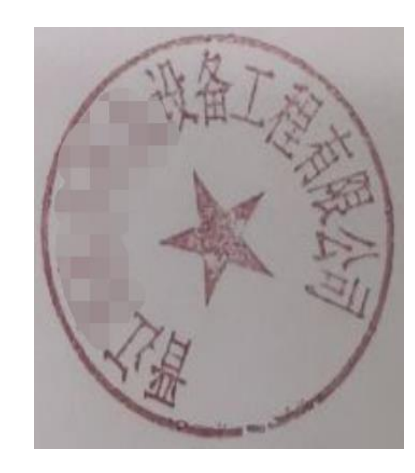

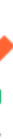

## 企业打款认证一: 上签向贵司对公账户打款

填写贵司对公账户信息,填写完成后点击【确认提交】

提交后页面会跳转至金额回填页

上上签将往您的对公账号打一笔钱,查询对公账户流水 中收到的金额,完成回填即可通过认证

| 户名:             |                      |
|-----------------|----------------------|
| <del>账号</del> : | 384 <u>账号填错了?</u>    |
| 银行:             |                      |
| 汇款备注为:          | 企业打款认证款项,请在上上签页面回填金额 |
| * 汇款金额:         | 元                    |
|                 | 到账金额为0.01-0.99元之间    |
|                 | 提交                   |

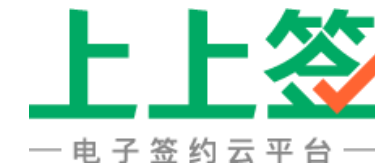

#### 请在2021年05月21日 19:48:43前完成所有材料提交,否则基本信息将失效。

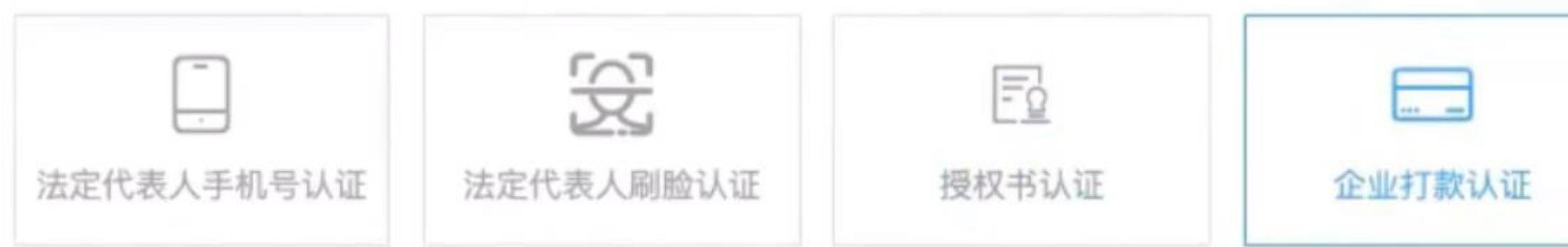

上上签将向下方对公账户汇入一笔钱(少于0.99元),您回填打款金额即可通过企业认证。

户名: 杭州井然食品贸易有限公司

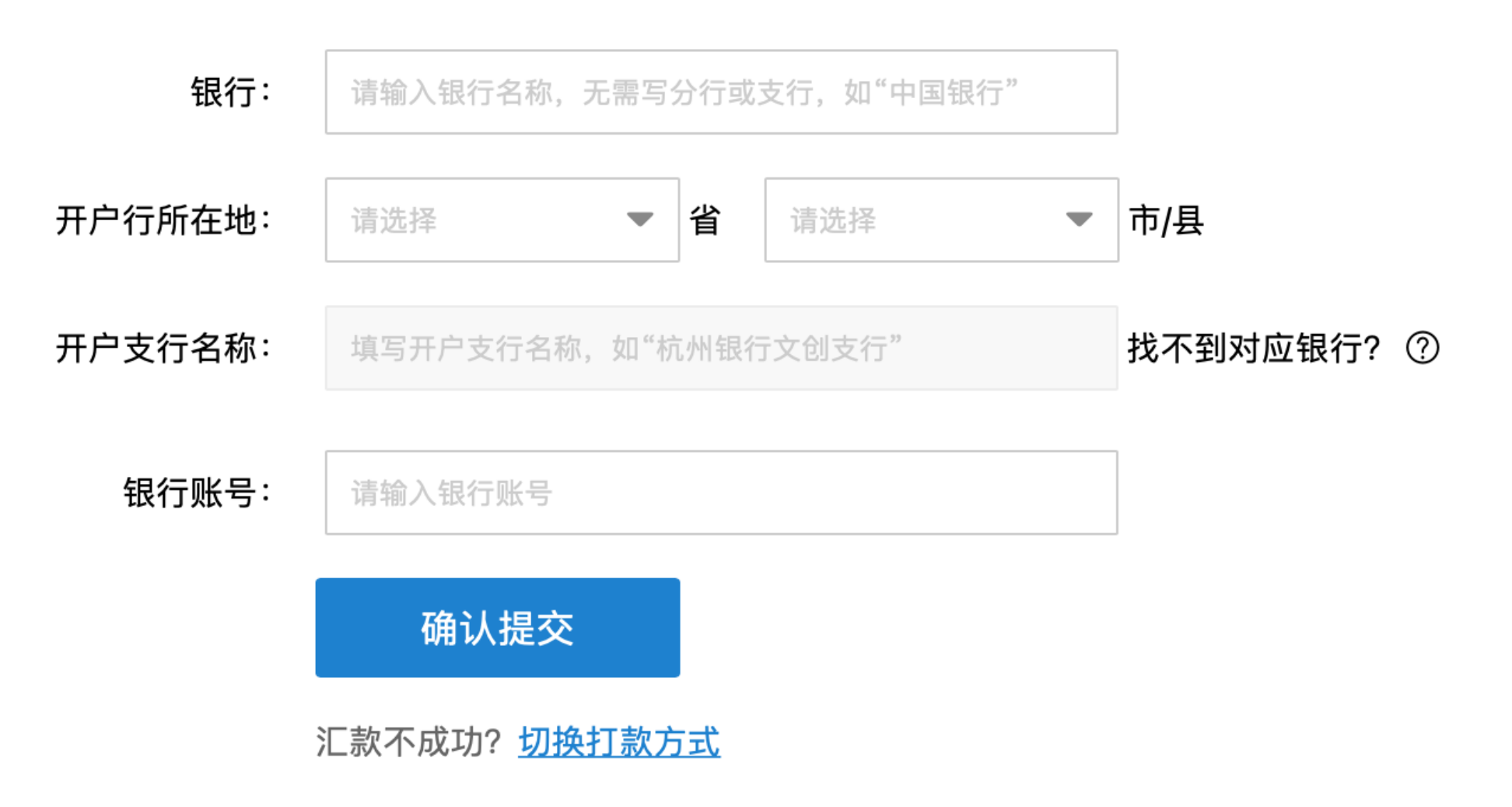

Copyright © 2022 BestSign Inc. 保留所有权利。 20

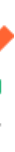

## 企业打款认证二: 贵司向上上签对公账户打款

当上上签给贵司汇款不成功的情况下,可选择贵司给上 上签打款的方式

点击【切换打款方式】, 勾选两个"我知情并同意", 然后点击【确定】

需使用贵司对公账号往上上签指定的账号打款0.01元, 上上签平台收到后自动核实通过认证,可点击【查询进 度】查看汇款情况

\*注:打款后系统校验时间约为1个小时

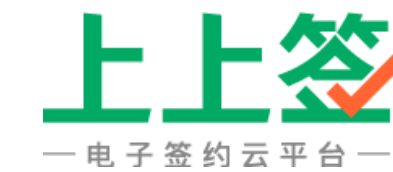

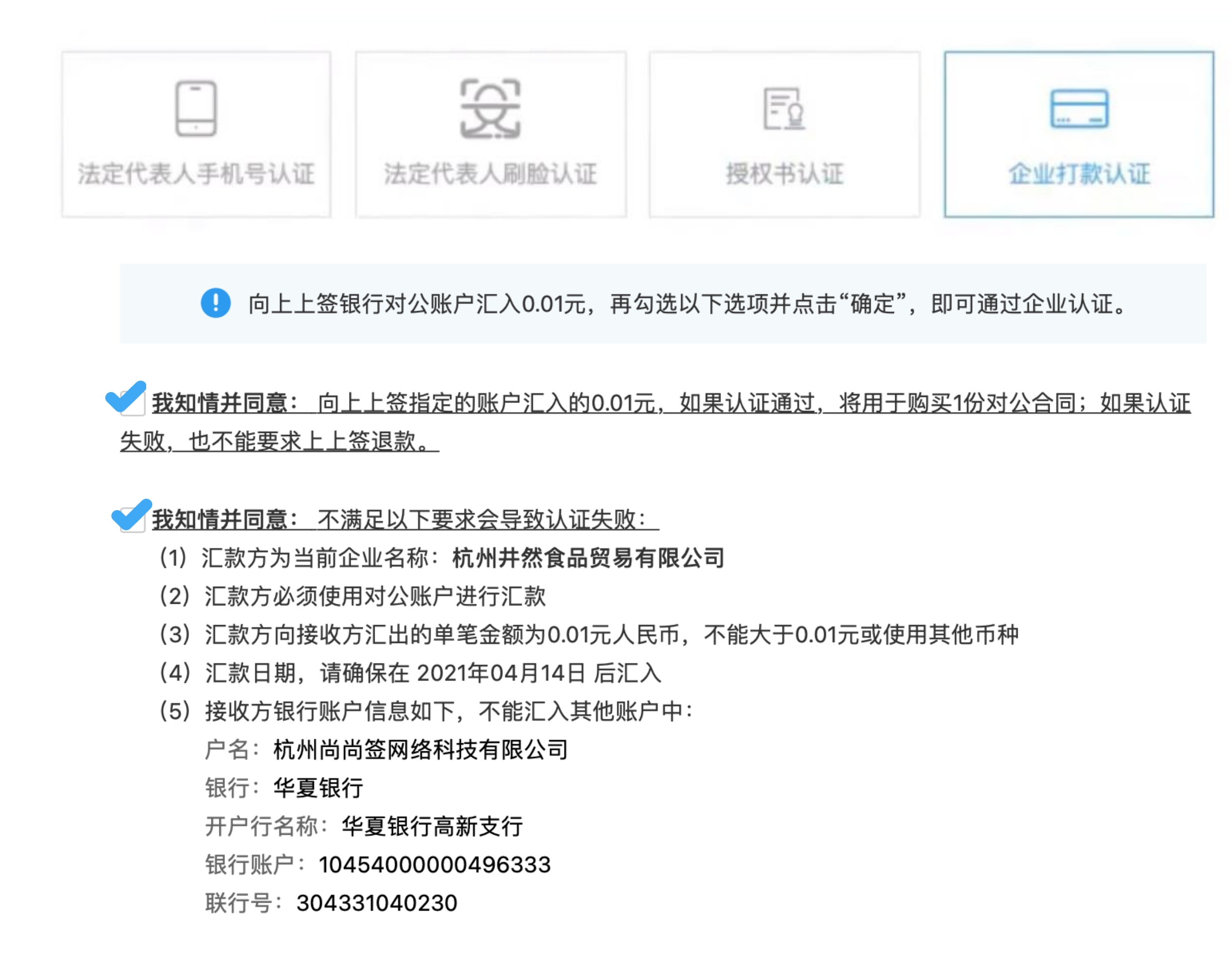

确定

汇款不成功? 切换打款方式

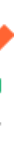

### 企业实名认证完成

实名认证通过后,页面提示获得企业实名认证证 书,即为注册完成

之后收到合同签署通知时,便可直接签署合同,无 需再进行实名认证

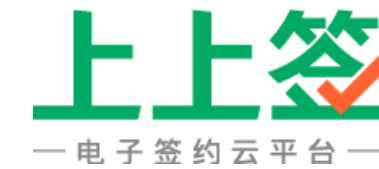

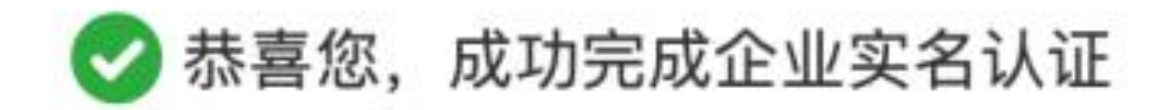

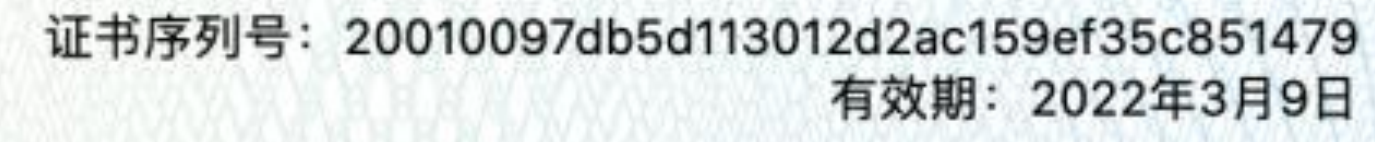

#### 企业实名证书

电子签约云平台

企业名称:课件测试有限公司 统一社会信用代码: 223211233232323232323232 法定代表人姓名: 邢鑫 证书颁发机构:北京CA 上上签电子签约云平台 2020 年 3 月 9 日

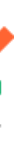

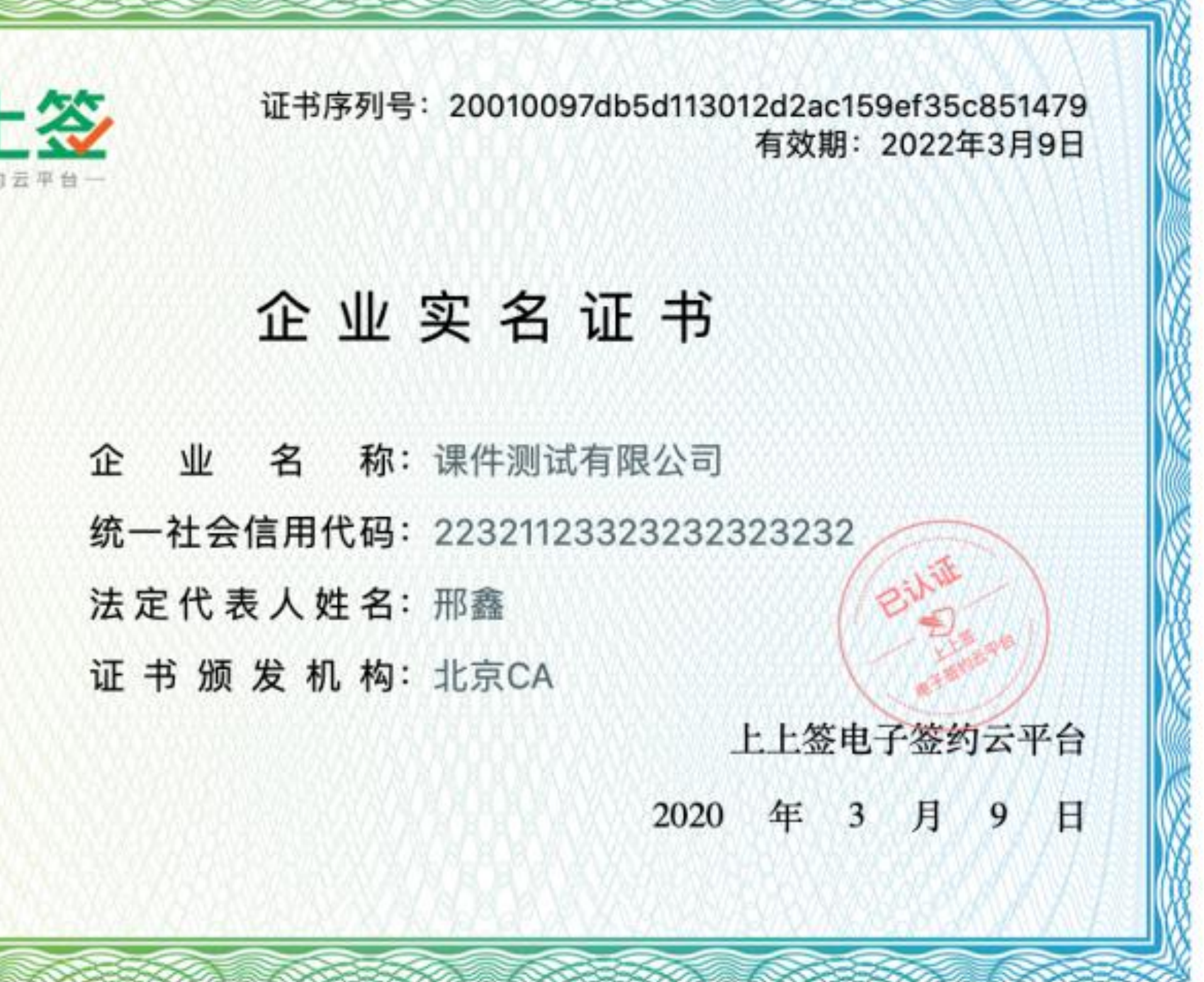

# 03 合同发起指南 "发送合同"功能是上上签电子签约云平台的核心基础功能,实现电子合同在线上的编辑、发起、管 理全流程, 涉及平台合同管理、模板管理等。具体操作可以参考在线视频。

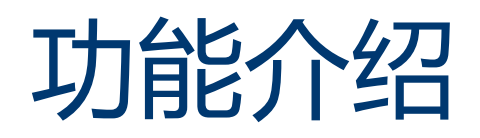

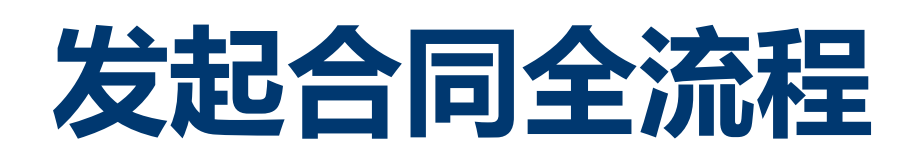

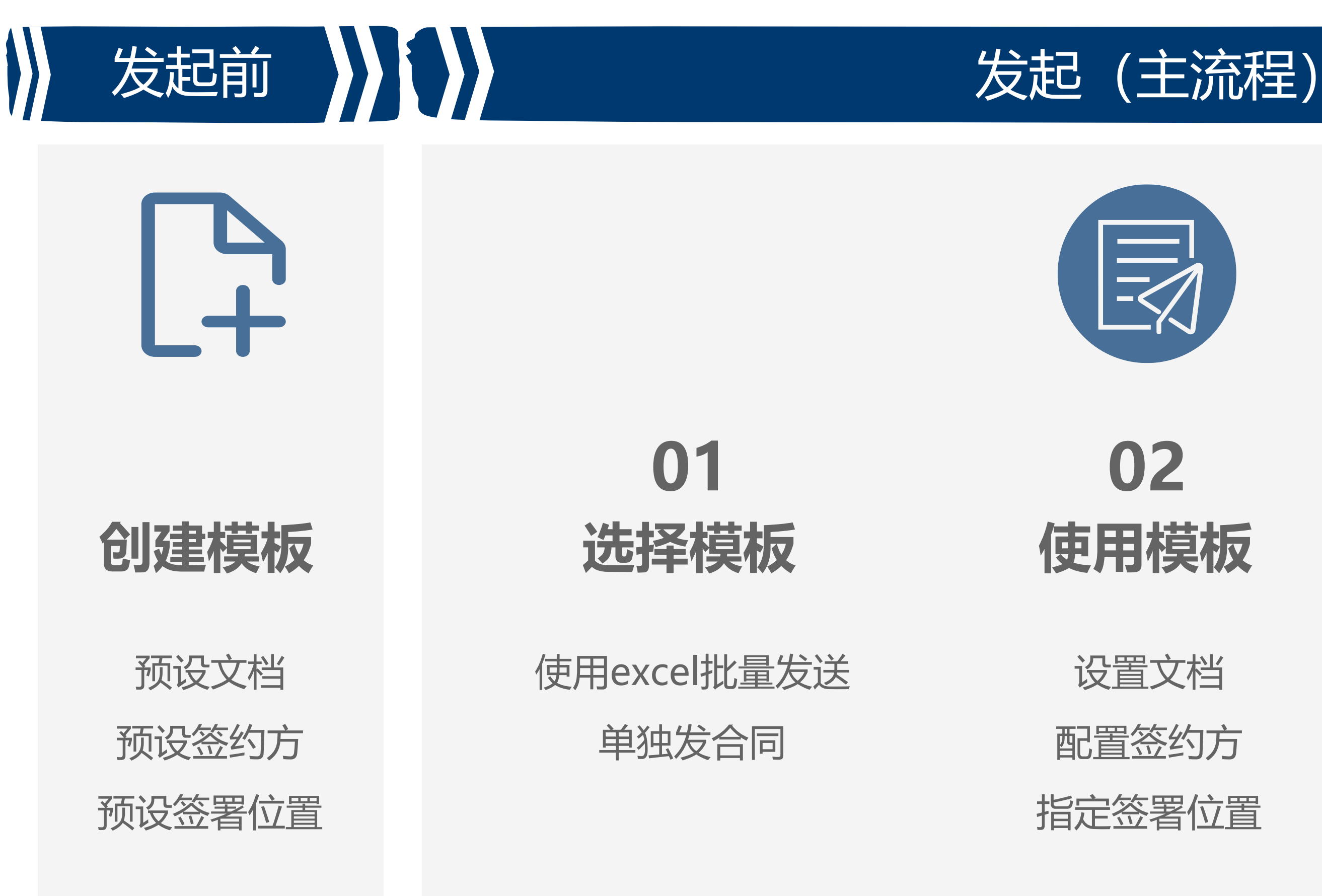

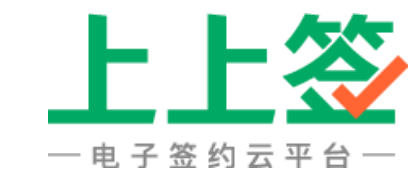

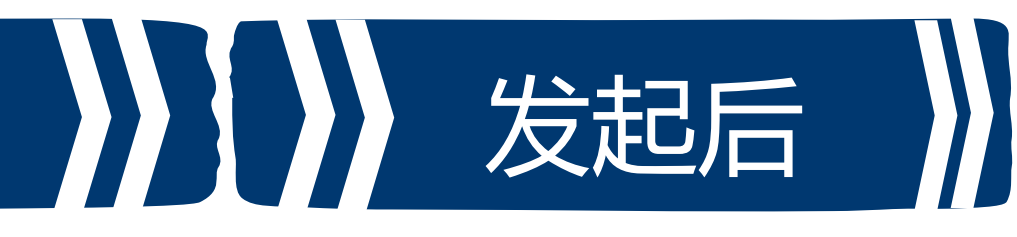

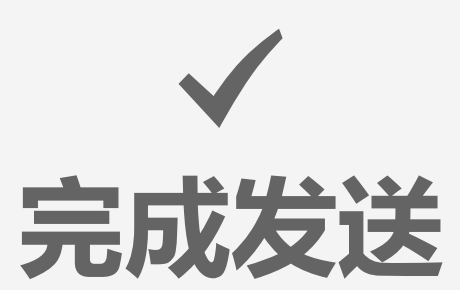

发送成功

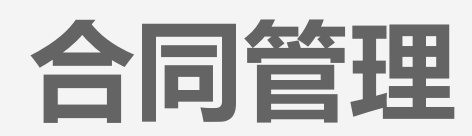

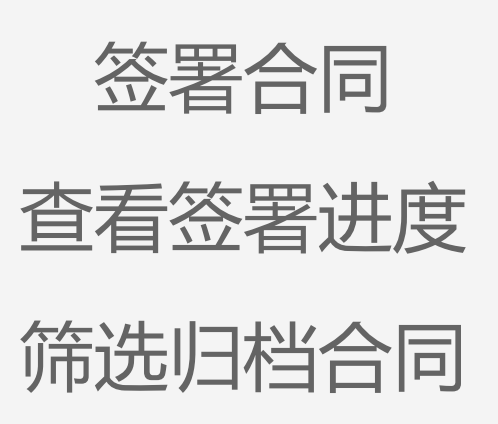

. . . . . .

Copyright © 2022 BestSign Inc. 保留所有权利。

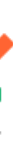

24

# 创建模板

模板是对一类业务中用到的合同初始化配置,可配置签约方、签约条件、及签署位置等。配置好后, 在下一阶段使用模板时可以直接引用这些配置条件,将合同发送给不同企业/个人

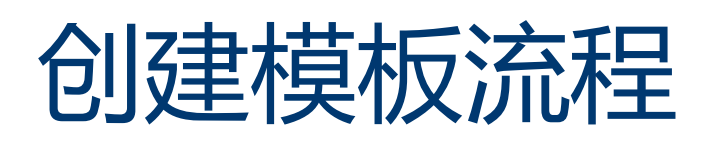

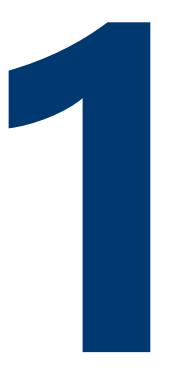

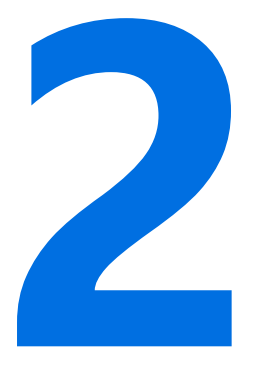

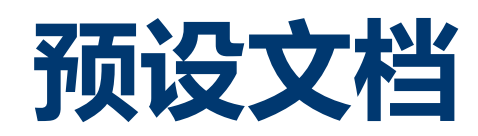

本地文档/空白文档

模板名称

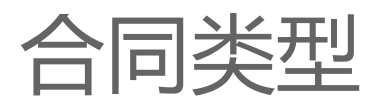

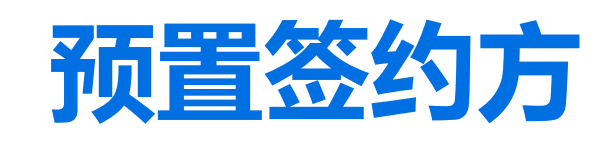

添加签约方 签约角色 顺序签署 使用时可批量添加

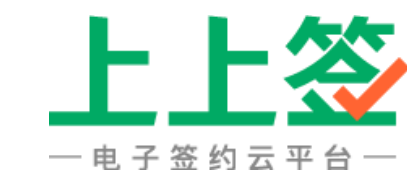

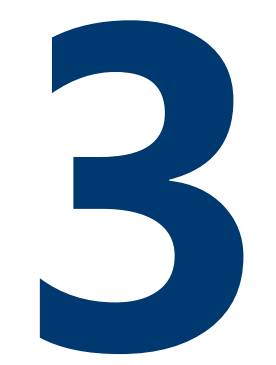

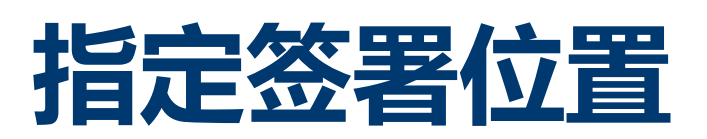

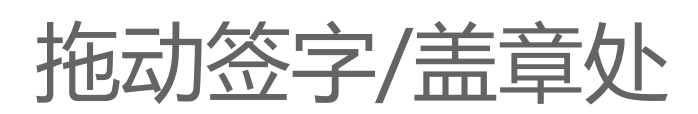

业务字段

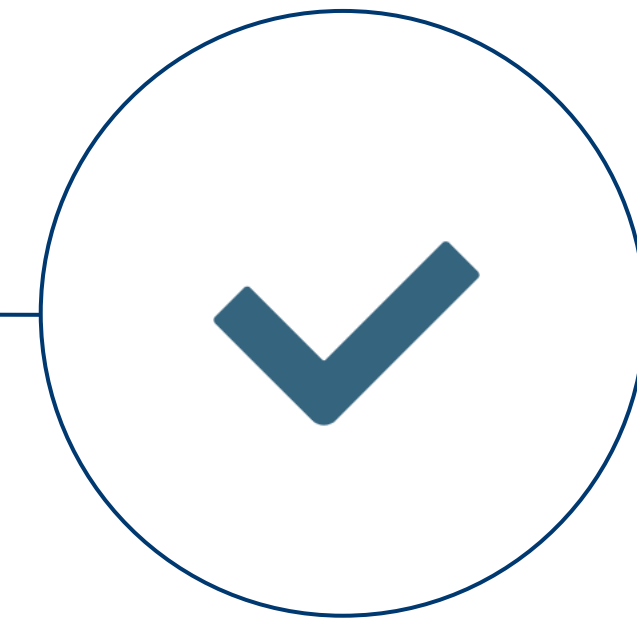

## 模板创建成功

Copyright © 2022 BestSign Inc. 保留所有权利。

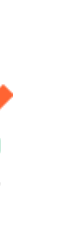

26

# 使用模板发送合同 模板创建好后,即可通过模板,选择模板里的文档,填写签约方联系方式,发起合同

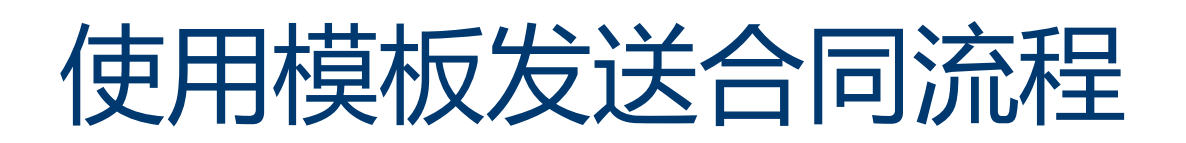

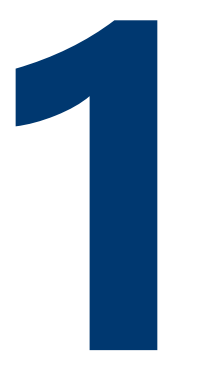

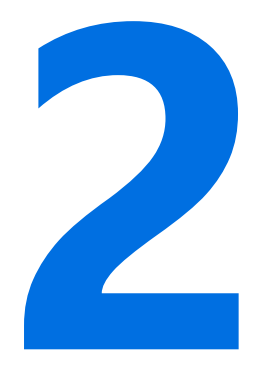

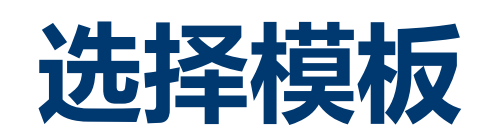

使用excel批量发送

单独发合同

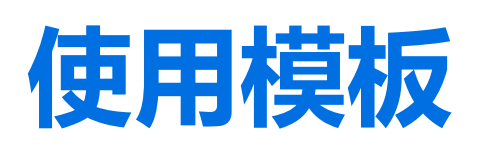

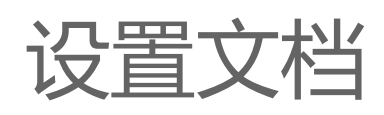

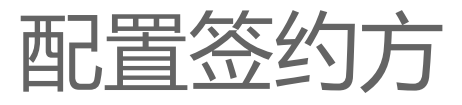

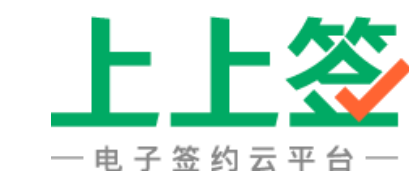

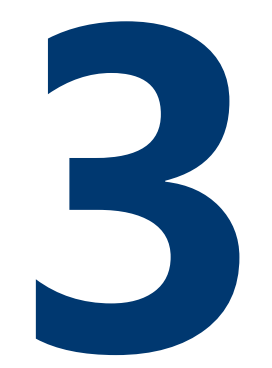

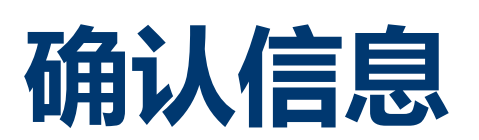

浏览内容及签署位置

点击发送

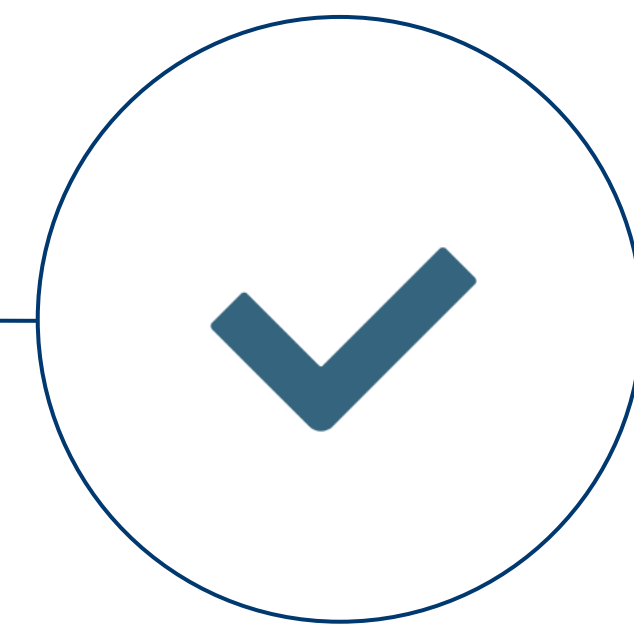

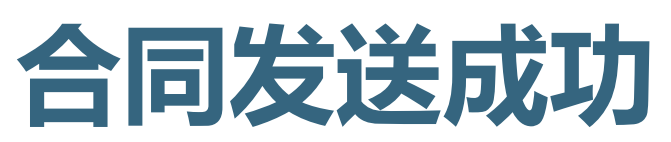

Copyright © 2022 BestSign Inc. 保留所有权利。

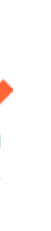

J

28

# 合同管理

合同发送完成后,您可以通过合同管理页面,对发起/接收的合同进行维护

### 合同管理页面布局

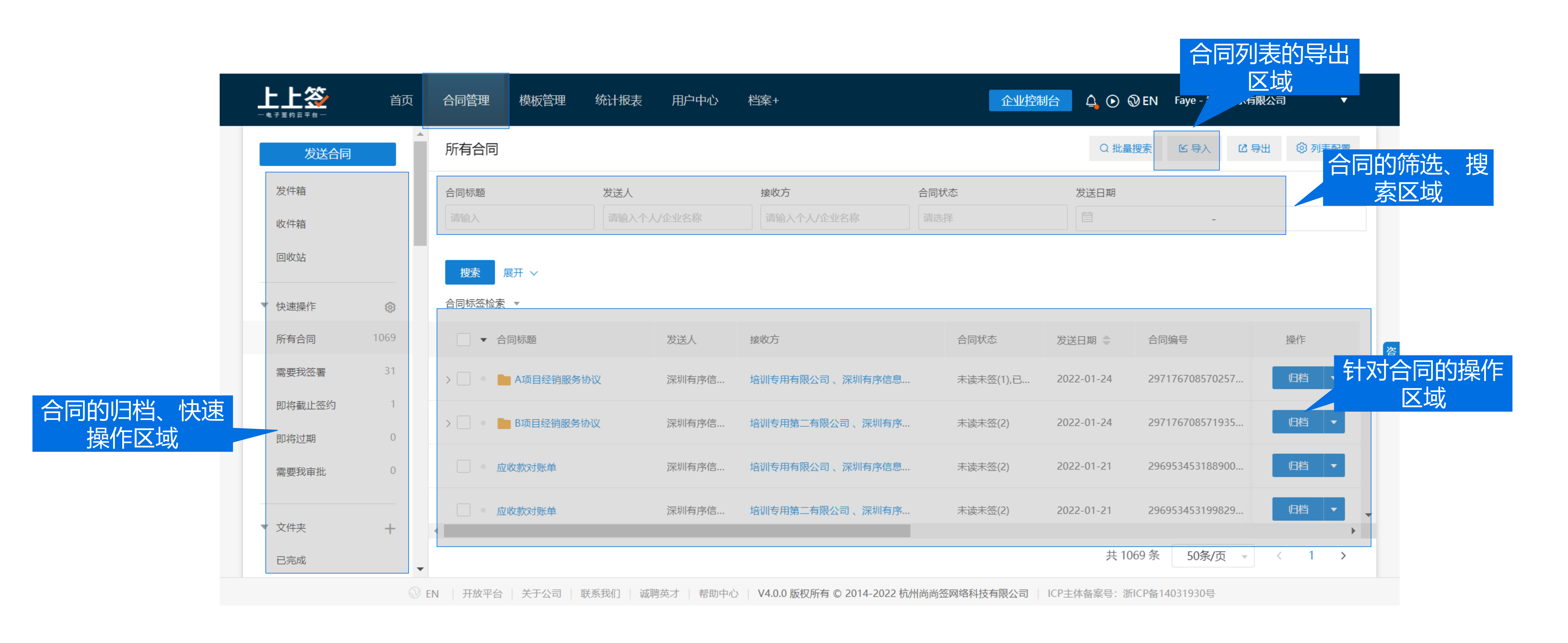

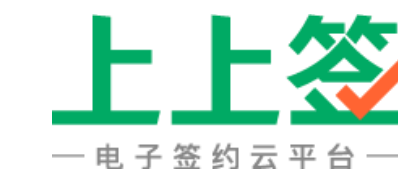

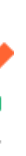

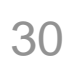

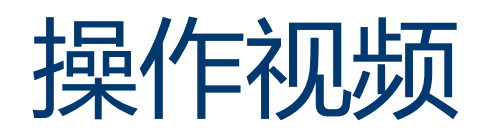

上上签

- 电子签约云平台-

#### 操作详情请访问网页查看视频引导

#### https://www.bestsign.cn/video

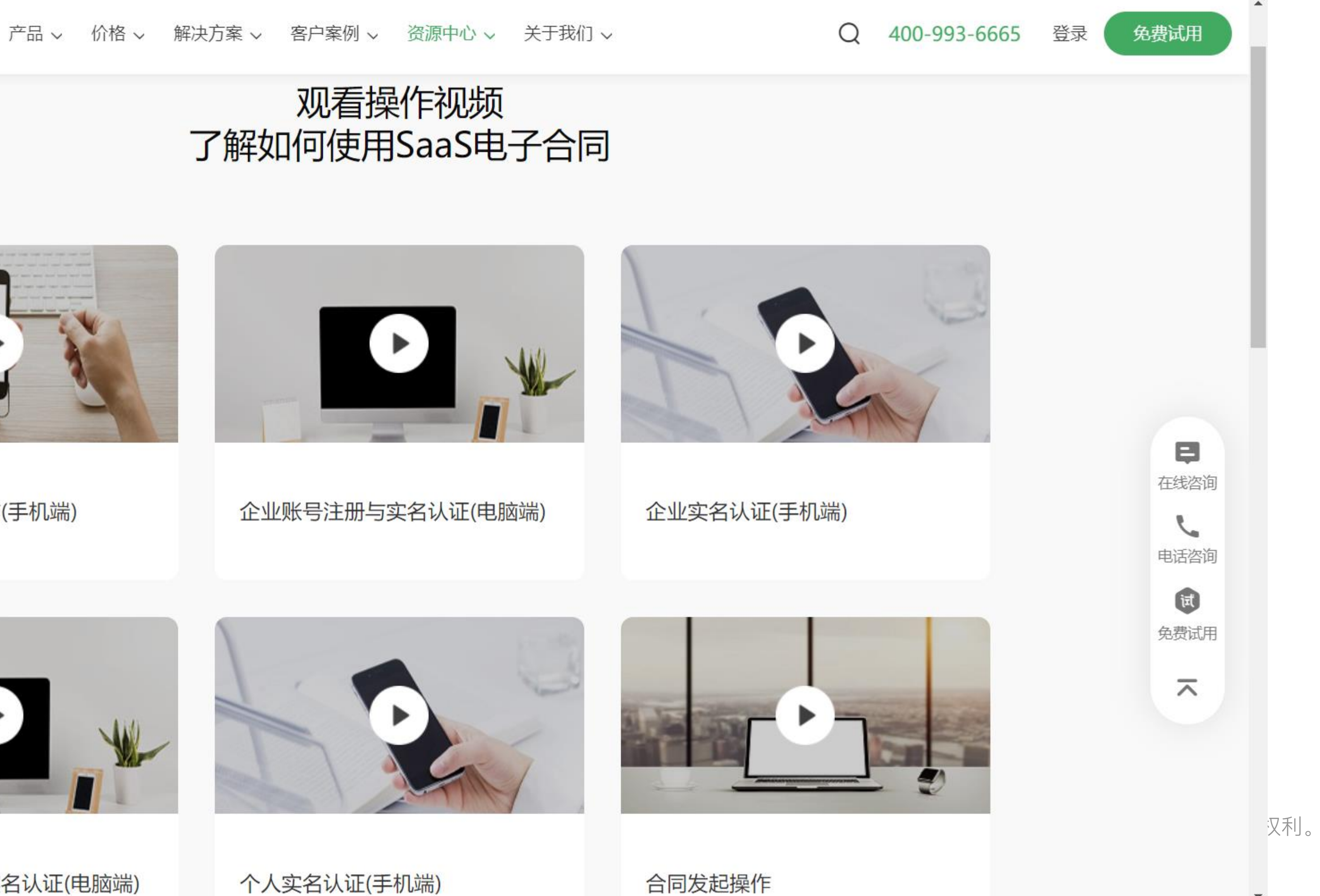

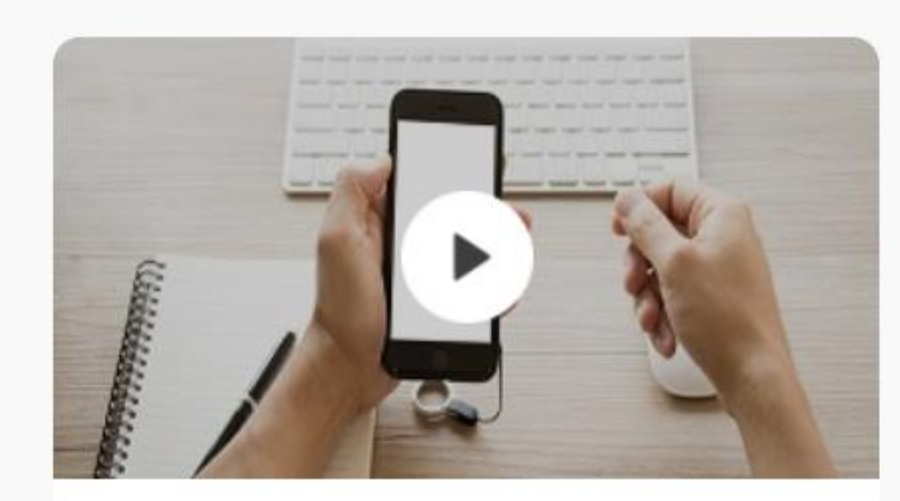

企业合同签署操作(手机端)

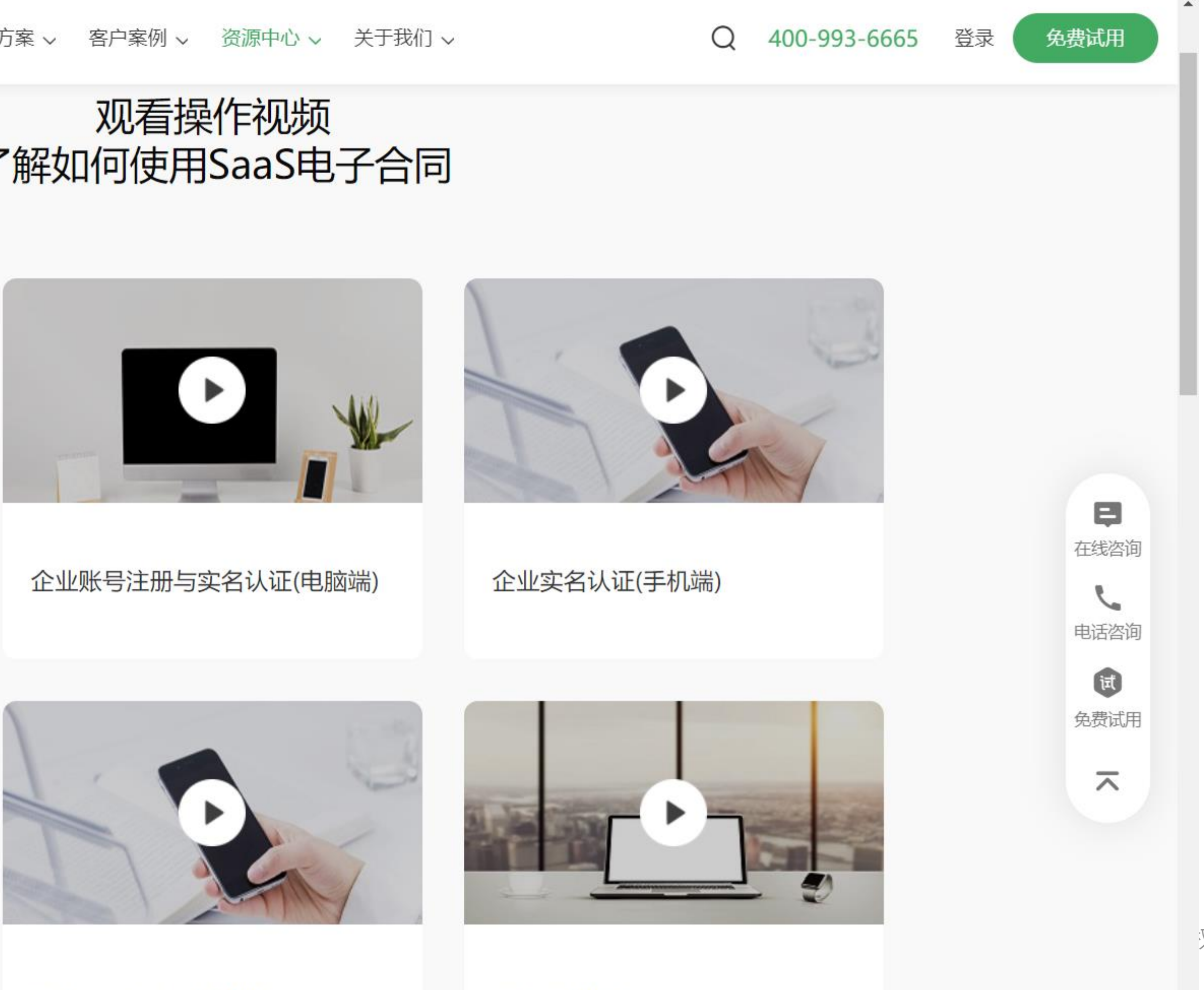

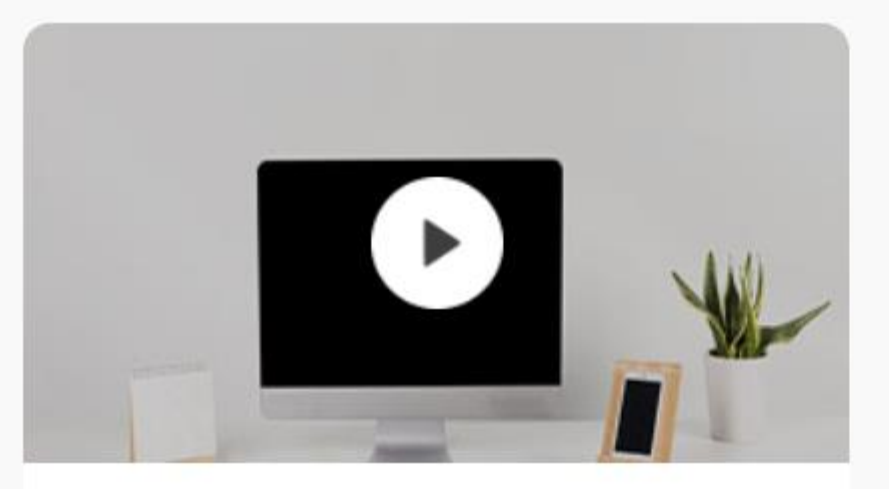

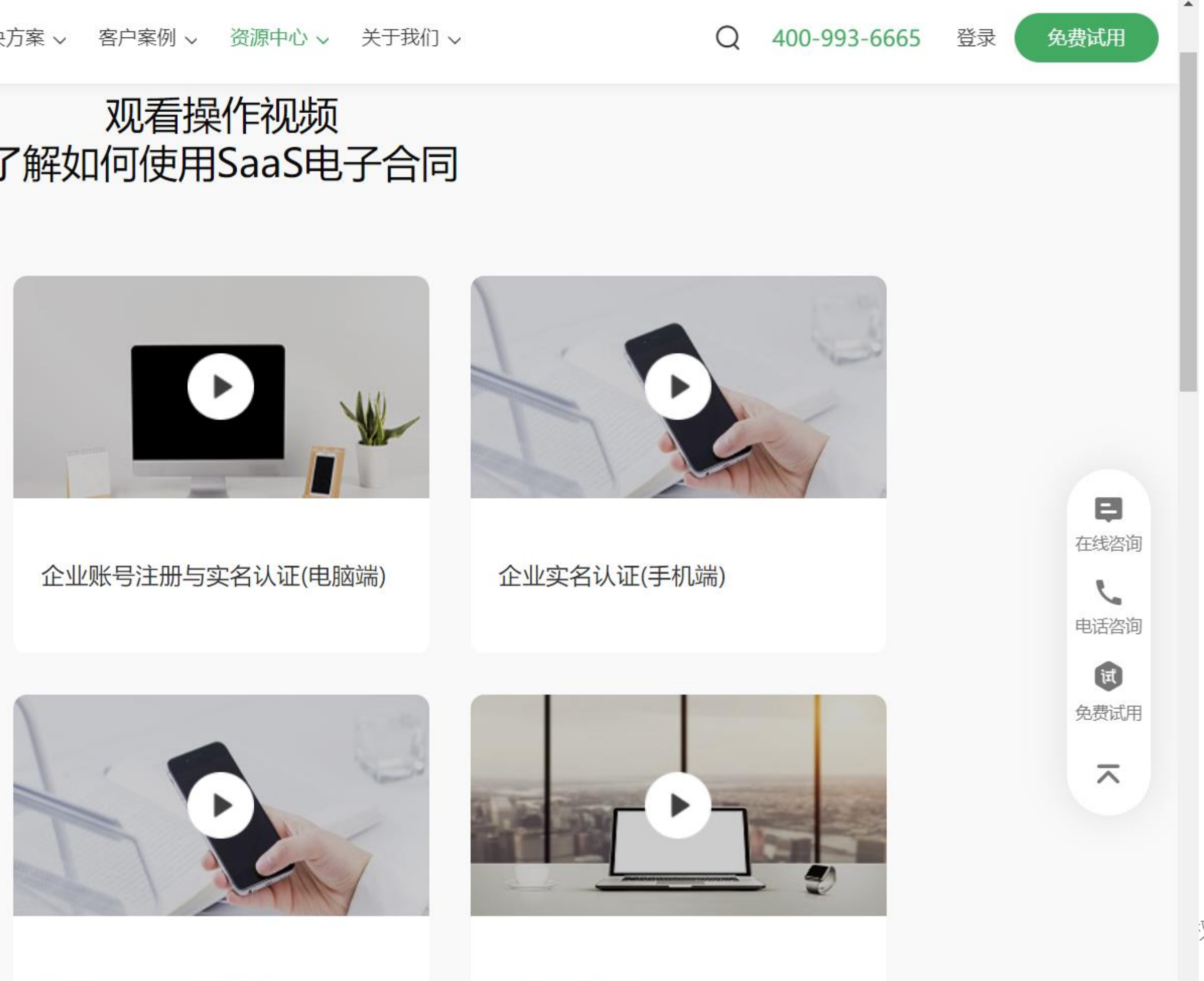

个人账号注册与实名认证(电脑端)

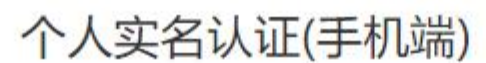

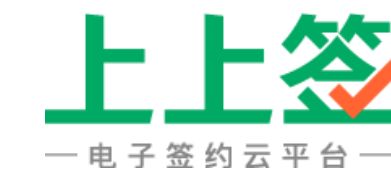

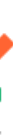

31

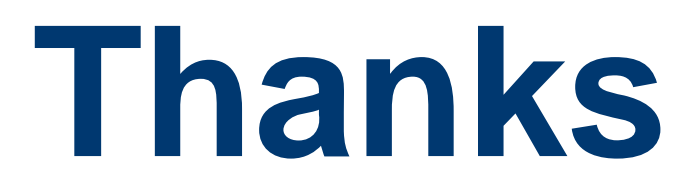